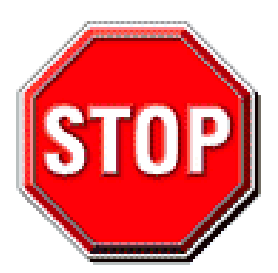

- Please read the users guide before proceeding with your installations. Serious damage may occur if the procedure is not followed properly.
- This motherboard does not support CPUs with a Vcore higher than 1.6 volts. Please make sure the CPU you are using 1.6 volts or below. Check the CPU specification before you insert it in the CPU socket.
- AGP cards running at 3.3v are not supported. Only AGP cards running at 1.5v (most 4x or 8x AGP cards) are supported on this motherboard.
- Please make sure that your memory modules are inserted correctly. They can go in only one way, and should fit completely in the socket without sticking out. Failure to do so will damage your motherboard and memory module.
- An ATX 12V power supply (Power supply for Pentium 4 system) is required for the system to operate normally. (Preferably 350 watts for minimal loading or 400 watts for fully loaded system).
- If you have any problem getting your system to work, please follow the troubleshooting tips in your user manual.
- On some motherboards, the actual chipset cooler may differ from the chipset cooler as shown on the picture or on the box. However, the chipset fan on the motherboard is of the same quality and will work just as well as the one shown in the picture. (The chipset cooler is as sufficient as the chipset fan based on a different design.)
- For answers to Technical questions, please visit SOYO tech support link at <u>http://www.soyousa.com/support</u> and <u>http://www.soyousa.com/kb</u>.

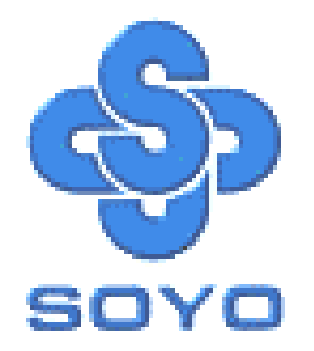

# SY-P4I865PE Plus DRAGON 2 Motherboard

mPGA Socket 478 Processor supported

# Intel 865PE AGP/PCI

# 400/533/800 MHz Front Side Bus supported

# ATX 12V Form Factor

\*\*\*\*\*

# User's Manual

Download from Www.Somanuals.com. All Manuals Search And Download.

# **SOYO**<sup>тм</sup>

Copyright © 2003 by Soyo Computer Inc.

### Trademarks:

Soyo is the registered trademark of Soyo Computer Inc. All trademarks are the properties of their owners.

### **Product Rights:**

All names of the product and corporate mentioned in this publication are used for identification purposes only. The registered trademarks and copyrights belong to their respective companies.

### **Copyright Notice:**

All rights reserved. This manual has been copyrighted by Soyo Computer Inc. No part of this manual may be reproduced, transmitted, transcribed, translated into any other language, or stored in a retrieval system, in any form or by any means, such as by electronic, mechanical, magnetic, optical, chemical, manual or otherwise, without permission in writing from Soyo Computer Inc.

### **Disclaimer:**

Soyo Computer Inc. makes no representations or warranties regarding the contents of this manual. We reserve the right to amend the manual or revise the specifications of the product described in it from time to time without obligation to notify any person of such revision or amend. The information contained in this manual is provided to our customers for general use. Customers should be aware that the personal computer field is subject to many patents. All of our customers should ensure that their use of our products does not infringe upon any patents. It is the policy of Soyo Computer Inc. to respect the valid patent rights of third parties and not to infringe upon or to cause others to infringe upon such rights.

### **Disclaimer:**

Please be advised that some SOYO motherboards are designed with overclocking features and may allow users to run the components beyond manufacturer's recommended specifications. Overclocking beyond manufacturer's specifications is not recommended nor endorsed by SOYO, Inc. and will void your manufacturer's warranty. Overclocking beyond manufacturer's specifications is not encouraged and should be assumed at the user's own risk. Unsafe overclocking can damage the user's system or cause serious personal injury. If the user is unsure or in doubt about overclocking, please seek professional advise. SOYO, Inc. is not responsible for any direct or indirect damage resulting from overclocking.

### **Restricted Rights Legend:**

Use, duplication, or disclosure by the Government is subject to restrictions set forth in subparagraph (c)(1)(ii) of the Rights in Technical Data and Computer Software clause at 252.277-7013.

### **About This Guide:**

This Quick Start Guide can help system manufacturers and end users in setting up and installing the Motherboard. Information in this guide has been carefully checked for reliability; however, to the correctness of the contents there is no guarantee given. The information in this document is subject to amend without notice.

For further information, please visit our **Web Site** on the Internet. The address is "http://www.soyousa.com".

Edition: May 2003 Version 1.0 P4I865PE Plus DRAGON 2 SERIAL FC Tested To Comply With FCC Standards FOR HOME OR OFFICE USE

100% POST CONSUMER RECYCLED PAPER

iii

# **Table of Contents**

| СНАРТ | ER 1 MOTHERBOARD DESCRIPTION                    | 1      |
|-------|-------------------------------------------------|--------|
| 1-1   | INTRODUCTION                                    | 1      |
| 1-2   | UNPACKING THE MOTHERBOARD                       | 1      |
| 1-3   | KEY FEATURES                                    |        |
| 1-4   | HANDLING THE MOTHERBOARD                        | 4      |
| 1-5   | ELECTROSTATIC DISCHARGE PRECAUTIONS             | 5      |
| 1-6   | SY-P4I865PE PLUS DRAGON 2 MOTHERBOARD LAY       | (OUT 6 |
| 1-7   | SY-P4I865PE PLUS DRAGON 2 MOTHERBOARD COMPON    | ENTS 7 |
| СНАРТ | ER 2 HARDWARE INSTALLATION                      | 13     |
| 2-1   | PREPARATIONS                                    |        |
| 2-2   | INSTALLATION GUIDE                              | 14     |
| Ste   | p 1 Install the CPU                             | 14     |
| Ste   | p 2 Install Memory Module                       | 17     |
| Ste   | p 3 Installation of Expansion Cards             | 19     |
| Ste   | p 4 Connect cables, case wire, and power supply | 19     |
|       | A.IDE Device Installation (HDD, CD-ROM)         | 20     |
|       | B. Floppy Drive Installation                    | 23     |
|       | C. Front Panel Connections                      | 23     |
|       | D. Back Panel Connections                       |        |
|       | E. Other Connections                            |        |
|       | F. ATX12V Power Supply                          |        |
|       | G. Center & Bass Select Connector (JP30)        |        |
| Ste   | p 5 Power On                                    |        |
| 2-3   | QUICK BIOS SETUP                                |        |
| СНАРТ | ER 3 BIOS SETUP UTILITY                         | 41     |
| 3-1   | SOYO COMBO FEATURE                              | 44     |
| 3-2   | STANDARD CMOS SETUP                             |        |
| 3-3   | ADVANCED BIOS FEATURES                          |        |

| 3-4  | ADVANCED CHIPSET FEATURES                   |    |  |
|------|---------------------------------------------|----|--|
| 3-5  | INTEGRATED PERIPHERALS                      |    |  |
| 3-6  | POWER MANAGEMENT SETUP                      | 71 |  |
| 3-7  | PNP/PCI CONFIGURATION SETUP                 |    |  |
| 3-8  | PC HEALTH STATUS                            |    |  |
| 3-9  | LOAD FAIL-SAFE DEFAULTS                     |    |  |
| 3-10 | LOAD OPTIMIZED DEFAULTS                     |    |  |
| 3-11 | SUPERVISOR PASSWORD                         |    |  |
| 3-12 | USER PASSWORD                               |    |  |
| CHAP | <b>FER 4 DRIVERS INSTALLATION</b>           |    |  |
| CHAP | CHAPTER 5 INTEL USB 2.0 DRIVER INSTALLATION |    |  |

# Chapter 1

# **MOTHERBOARD DESCRIPTION**

# **1-1 INTRODUCTION**

The **SY-P4I865PE Plus DRAGON 2** AGP/PCI Motherboard is a high-performance Socket 478 processor supported ATX 12V form-factor system board. **SY-P4I865PE Plus DRAGON 2** uses the Intel 865PE Chipset technology. This Motherboard is fully compatible with industry standards and adds many technical enhancements.

# **1-2 UNPACKING THE MOTHERBOARD**

When unpacking the Motherboard, check for the following items:

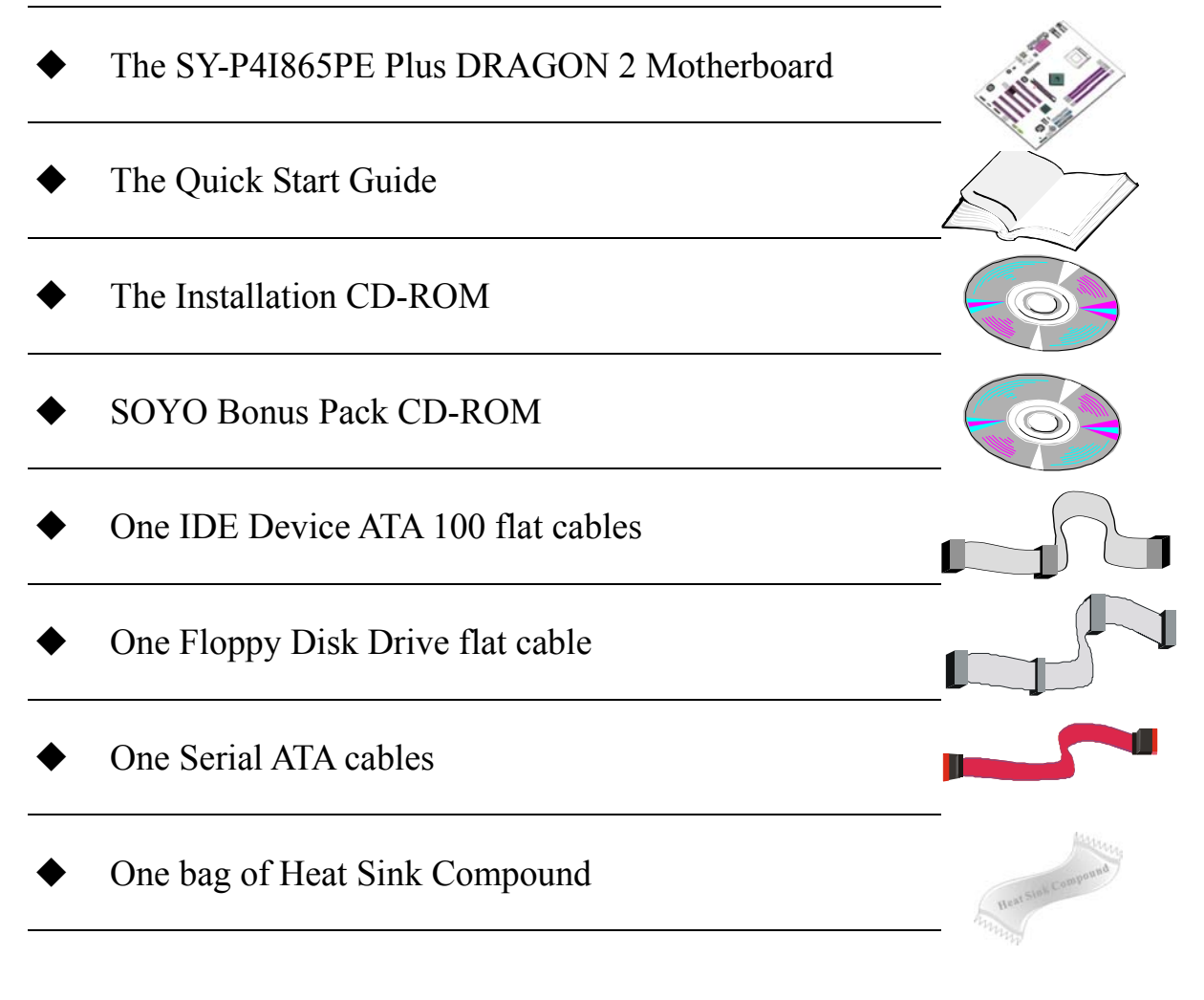

# SY- P4I865PE Plus DRAGON 2

# One Back panel

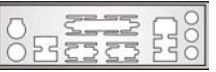

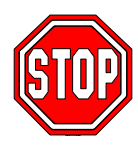

*Warning*: Do not unpack the Motherboard from its anti-static packaging until you are ready to install it.

Like most electronic equipment, your Motherboard may be damaged by electrostatic discharge. To avoid permanent damage to components ground yourself while working by using a grounding strap. Otherwise, ground yourself frequently by touching the unpainted portion of the computer chassis to drain the static charges.

Handle the Motherboard carefully, holding it by the edges. You are now ready to start the installation.

# **1-3 KEY FEATURES**

| CPU       | <ul> <li>Supports Intel® mPGA Socket 478 processors :</li> <li>Pentium® 4 with and without<br/>Hyperthreading, Northwood, Prescott<br/>(400/533/800MHz FSB)</li> <li>Pentium® 4 Celeron</li> <li>SOYO COMBO Setup CMOS setup menu<br/>for complete and assy changing of your CPU</li> </ul> |
|-----------|----------------------------------------------------------------------------------------------------|
|           | settings in CMOS setup, making jumpers<br>obsolete.                                                                                                    |
| Chineot   | Intol® 865DE / ICH5 Chipsot                                                                                                    |
|           | The SV-P41865PE Plus DR AGON 2                                                                                                    |
| Momory    | supports PC2100, PC2700 and PC3200 DDR<br>(non-registered and non-ECC) memory                                                                                                    |
| wiemoi y  | <ul> <li>modules.</li> <li>SOYO COMBO Setup menu, to fully configure your memory settings.</li> </ul>                                                                                                    |
| AGP       | 1x AGP master 4x/8x slot (1.5v only)                                                                                                    |
| PCI       | 5x 32-bit bus master PCI slots                                                                                                    |
|           | ITE IT8712F-A Super I/O controller supporting :                                                                                                    |
|           | <ul> <li>Floppy disk controller</li> </ul>                                                                                                    |
|           | Parallel port (SPP, EPP and ECP compliant)                                                                                                    |
|           | $\triangleright$ 2x 16550A compatible RS232 serial ports                                                                                                    |
|           | IrDA compatible infrared port                                                                                                    |
| Super I/O | > PS/2 Keyboard and mouse                                                                                                    |
|           | Hardware monitor for monitoring<br>temperatures, voltages and fan speeds in the<br>system.                                                                                                    |
|           | <ul> <li>PC/SC (Personal Computer Smart Card</li> </ul>                                                                                                    |
|           | Working Group) Standard compliant smart                                                                                                    |
|           | card controller                                                                                                    |

|                    | <ul> <li>ICH5 integrated Serial ATA controller</li> </ul>   |
|--------------------|-------------------------------------------------------------|
|                    | supporting up to 2x UDMA 150 hard disks                     |
| Storage            | <ul> <li>ICH5 Integrated Parallel ATA controller</li> </ul> |
|                    | supporting up to 4x UDMA 33/66/100                          |
|                    | Parallel ATA devices.                                       |
|                    | 8 x USB 2.0 compliant ports (4 on rear IO panel,            |
| USB 2.0            | 4 x motherboard connectors.                                 |
| Sound              | Onboard AC97 6 channel Audio Codec                          |
| N. Assessed        | Onboard 10/100 Mbps 100Base-T Ethernet                      |
| Network            | controller, supporting Wake-On-Lan (WOL)                    |
|                    | Power Failure resume function to allow the                  |
|                    | system to turn on or off after a power failure,             |
|                    | which is indispensable for server systems.                  |
|                    | Wake On Ring and Power On by Alarm to                       |
| BIOS               | allow your system to wake up from suspend                   |
|                    | or power on through the modem or RTC                        |
|                    | alarm.                                                      |
|                    | Multiple boot, allowing your system to boot                 |
|                    | from for example CD-ROM                                     |
|                    | This motherboard is compliant with the                      |
|                    | following industry standards :                              |
| Industry standards | Microsoft PC99                                              |
|                    | ➢ FCC                                                       |
|                    | > ACPI                                                      |

# **1-4 HANDLING THE MOTHERBOARD**

To avoid damage to your Motherboard, follow these simple rules while unpacking:

- Before handling the Motherboard, ground yourself by grasping an unpainted portion of the system's metal chassis.
- Remove the Motherboard from its anti-static packaging. Hold the Motherboard by the edges and avoid touching its components.
- Check the Motherboard for damage. If any chip appears loose, contact your dealer or our tech support immediately.

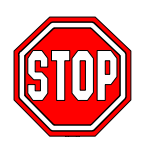

*Warning*: Do not apply power if the Motherboard appears damaged. If there is damage to the board, contact your dealer immediately.

# **1-5 ELECTROSTATIC DISCHARGE PRECAUTIONS**

Make sure to ground yourself before handling the Motherboard or other system components. Electrostatic discharge can easily damage the components. Note that you must take special precautions when handling the Motherboard in dry or air-conditioned environment.

To protect your equipment from electrostatic discharge, take the following precautions:

- > Do not remove the anti-static packaging until you are ready to install.
- Ground yourself before removing any system component from its protective anti-static packaging. (To ground yourself, grasp the expansion slot covers or other unpainted portions of the computer chassis.)
- Frequently ground yourself while working or use a grounding strap.
- Handle the Motherboard by its edges and avoid touching its components.

### 1-6 SY-P4I865PE PLUS DRAGON 2 MOTHERBOARD LAYOUT

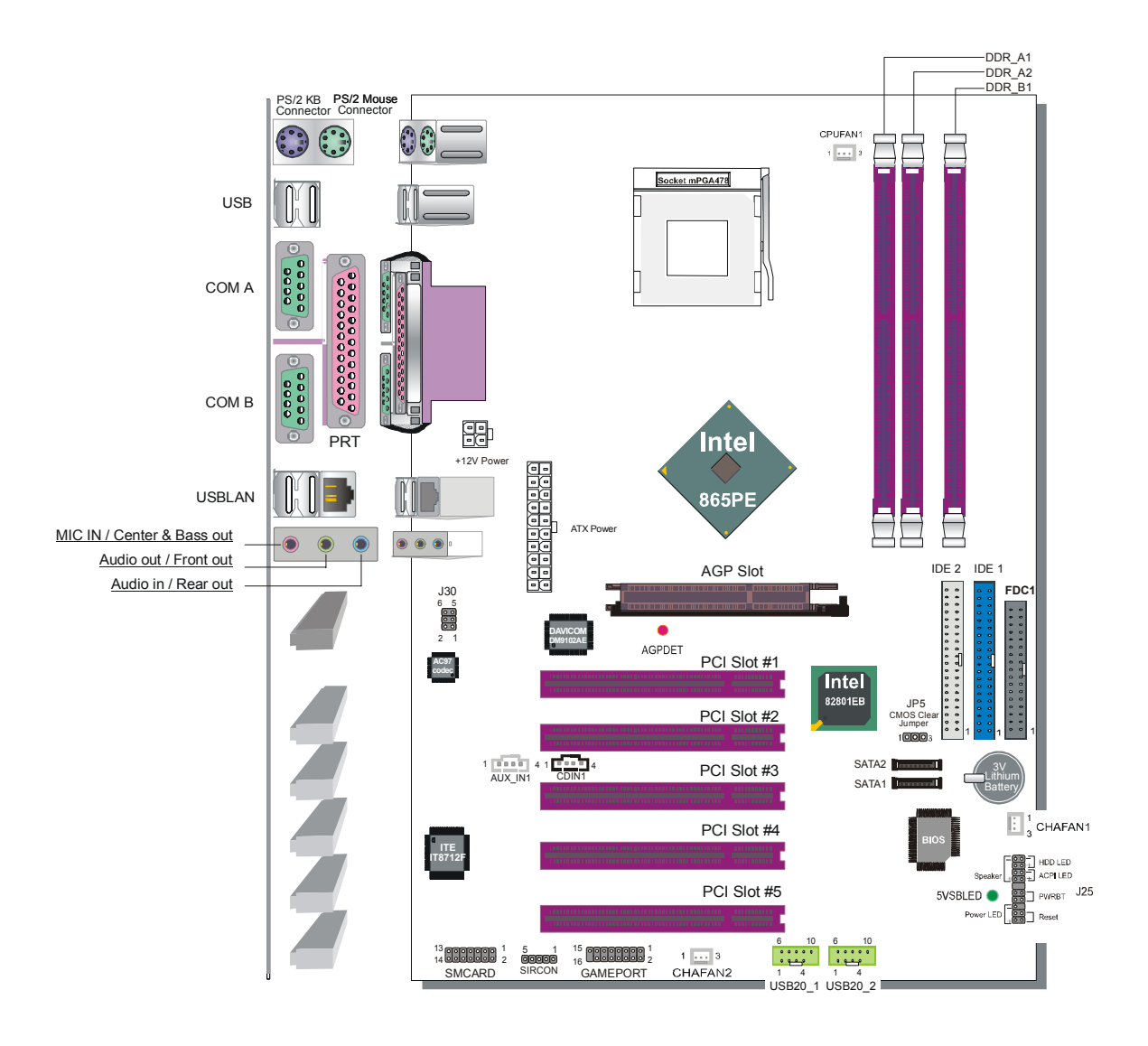

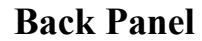

SY-P4I865PE Lite DRAGON 2 Platform

### 1-7 SY-P4I865PE PLUS DRAGON 2 MOTHERBOARD COMPONENTS

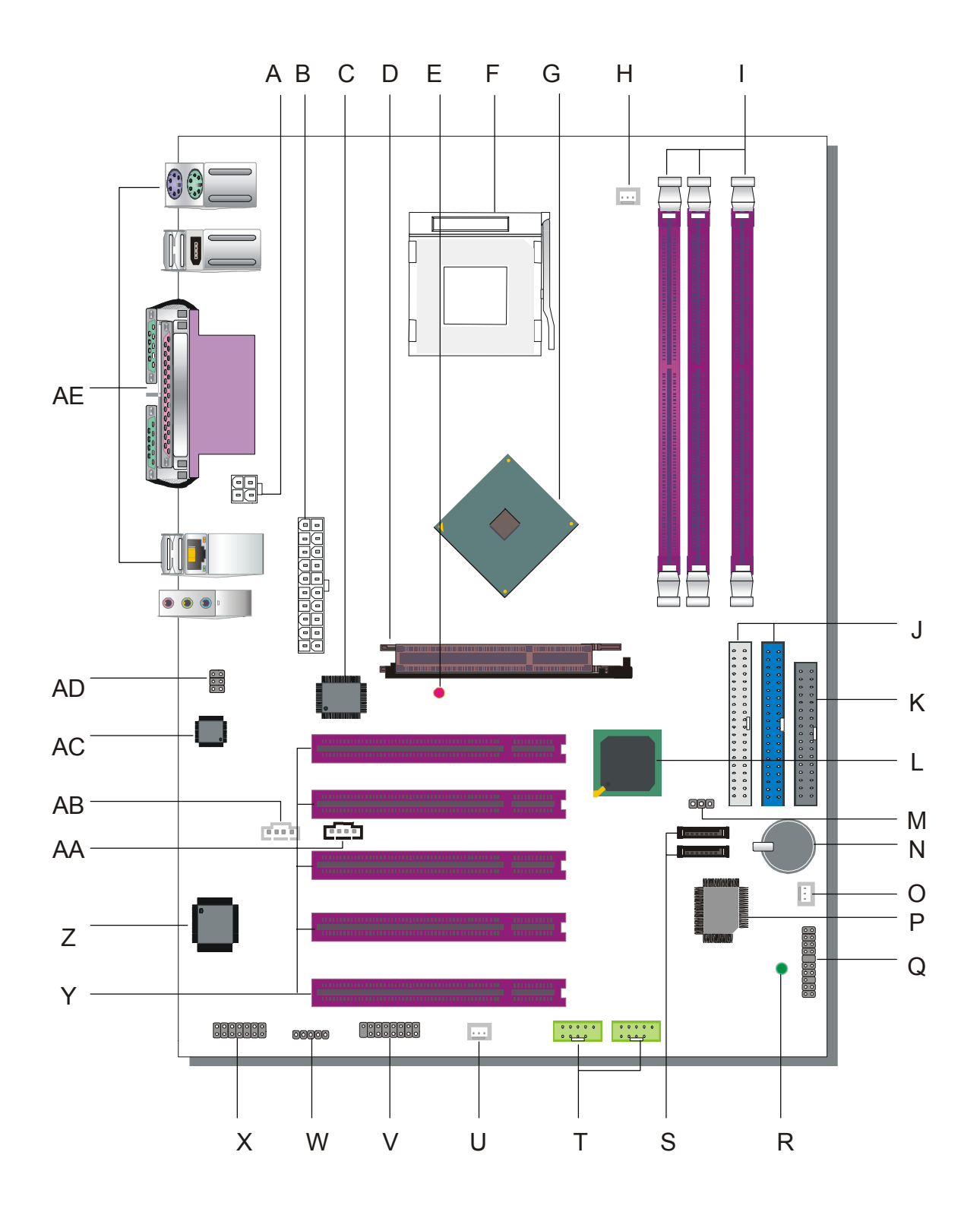

7

|   | +12V Power Connector                                                   |
|---|------------------------------------------------------------------------|
| А | This is where the Power Supply's +12V ATX connector goes. For a        |
|   | lay-out of this connector please check the F. ATX12V Power             |
|   | Supply paragraph on page 35.                                           |
|   | ATX Power Supply connector                                             |
|   | This connector is to connect the ATX connector of your ATX12V          |
| В | compliant power supply to the motherboard. For more details on         |
|   | this connector, please check the F. ATX12V Power Supply                |
|   | paragraph on page 35.                                                  |
| С | Davicom Onboard Lan Chip                                               |
|   | AGP Slot                                                               |
| D | This is the AGP expansion slot for your video card. Note that it can   |
|   | only work with 1.5v AGP cards. For more information, check the         |
|   | Step 3 Installation of Expansion Cards paragraph on page 19.           |
|   | AGP DET LED                                                            |
| F | This LED lights up when an AGP 3.3v card is inserted in the            |
| Ľ | system. If this LED lights up, your system will not work, since        |
|   | AGP 3.3v cards are not supported.                                      |
|   | Socket 478 Connector                                                   |
| F | This is the Zif (Zero Insertion Force) socket for your Pentium 4 or    |
| 1 | Celeron CPU. For more information, check the <b>Step 1 Install the</b> |
|   | <b>CPU</b> paragraph on page 14.                                       |
|   | Intel 865PE North Bridge Chip                                          |
|   | The Intel® 865PE chipset features support for an 800 MHz Front         |
| G | Side Bus (FSB) and implements Intel® Performance Acceleration          |
|   | Technology (PAT) with dual-channel <u>DDR</u> 400 memory               |
|   | configurations to get incredible performance from the memory           |
|   | interface. Optimized to support the Intel® Pentium® 4 Processor        |
|   | with <u>Hyper-Threading Technology</u> ', the 865PE chipset adds       |
|   | intelligence to help manage and prioritize multiple threads received   |
|   | from the microprocessor.                                               |

|     | <b>CPU Cooling Fan (CPUFAN1) connectors</b>                              |
|-----|--------------------------------------------------------------------------|
| Н   | With these connectors you can attach the CPU fan or fans to your         |
|     | motherboard. They supply power and (in the case of CPUFAN1)              |
|     | allow you to monitor the speed of the FAN via the SOYO                   |
|     | Hardware Monitor software or via CMOS setup. For more details            |
|     | on the lay-out of these connectors, check the (1) CPU Cooling Fan        |
|     | (CPUFAN1) paragraph on page 31                                           |
|     | DDR DIMM Banks                                                           |
| T   | These 4, 184 pin memory slots are to install your system memory          |
| 1   | in. They support up to 4 GB of memory. For more details check the        |
|     | Step 2 Install Memory Module paragraph on page 17.                       |
|     | <b>Bus Mastering EIDE/ATAPI Ports</b>                                    |
|     | These connectors are to attach your IDE devices to. Each connector       |
| J   | can support up to 2 IDE devices, 1 master and 1 slave. Please            |
|     | check the A.IDE Device Installation (HDD, CD-ROM)                        |
|     | paragraph on page 20 for more details.                                   |
|     | Floppy Disk Drive (FDD) connector                                        |
| K   | This 34 pins connector is to connect your floppy drive to. Check         |
| IX. | for more details in the <b>B. Floppy Drive Installation</b> paragraph on |
|     | page 23.                                                                 |
|     | Intel 82801EB South Bridge chip                                          |
|     | ICH5 platforms enable the next generation desktop storage                |
|     | interface with integration of Serial ATA (SATA). The ICH5 also           |
| L   | supports eight, high-speed USB 2.0 ports and integrates an Alert         |
|     | Standard Format (ASF) System Management controller for                   |
|     | network manageability. The ICH5 includes enhancements for ACPI           |
|     | 2.0 compliant power management logic.                                    |
|     | CMOS Clear Jumper (JP5)                                                  |
| М   | This jumper allows you to clear your CMOS RAM contents in                |
| 171 | order to reset your system configuration For more details on this        |
|     | check the G. CMOS Clear (JP5) paragraph on page 37.                      |
| N   | <b>3V Lithium Battery</b>                                                |
|     | This battery supplies power to the CMOS RAM. As long as the              |
|     | battery supplies enough power, the contents of your CMOS RAM             |
|     | will be valid. CMOS RAM contents are configured by CMOS                  |
|     | setup, and can be cleared by JP5. For more details on this check the     |
|     | G. CMOS Clear (JP5) paragraph on page 37.                                |

|   | Chassis Cooling Fan (CHAFAN1) connector                                |
|---|------------------------------------------------------------------------|
| 0 | This connector is to connect your chassis fan to your motherboard.     |
|   | This motherboard supports up to 2 chassis fans. It allows you to       |
|   | monitor the speed of CHAFAN1 in CMOS setup or by using the             |
|   | SOYO Hardware Monitor software. Please check the (2) Chassis           |
|   | Cooling Fan (CHAFAN1, CHAFAN2) paragraph on page 31 for                |
|   | more details.                                                          |
|   | Flash BIOS                                                             |
|   | This chip contains the system BIOS firmware, and is software           |
| D | upgradable. It's size is 4Mbit. For updates of your Flash BIOS,        |
| Р | please go to http://www.soyousa.com. For details on how to setup       |
|   | your BIOS, please go to the <b>BIOS SETUP UTILITY</b> chapter on       |
|   | page 41.                                                               |
|   | Front Panel connectors (J25)                                           |
| 0 | This header allows you to connect the switches and LEDs on your        |
| Q | front panel. Please check the C. Front Panel Connections chapter       |
|   | on page 23 for more details and lay-outs.                              |
|   | 5V Stand-By Indicator LED                                              |
|   | The ATX 12V power supply will always supply a 5V standby               |
| R | voltage to your motherboard so that it can power on via for            |
| К | example Wake On Lan technology. This LED shows that your ATX           |
|   | 12V power supply is supplying this standby voltage to your             |
|   | motherboard.                                                           |
|   | SATA Connectors                                                        |
|   | These connectors allow you to attach one UDMA 150 hard disk to         |
| S | each connector. For more information on these connectors check         |
|   | the A.IDE Device Installation (HDD, CD-ROM) paragraph on               |
|   | page 20.                                                               |
|   | USB 2.0 connectors                                                     |
| Ŧ | These connectors support 2 USB 2.0 ports per connector. For            |
| Т | details on the lay-out, please check the 5. Universal Serial Bus       |
|   | (USB1/USB2, USB3/USB4, USB20_1/USB20_2) paragraph on                   |
|   | page 29.                                                               |
|   | Chassis Cooling Fan (CHAFAN2) connector                                |
|   | This connector is to connect your chassis fan to your motherboard.     |
| U | monitor the gread of CUAEANI in CMOS gatur or hyperica the             |
|   | SOVO Hardwara Manitar astrona Plasas sharle the (2) Chara's            |
|   | SUT U Hardware Monitor Soltware. Please check the (2) Chassis          |
|   | <b>Cooling Fan (CHAFANI, CHAFAN2)</b> paragraph on page 31 for $1 + 1$ |
|   | more details.                                                          |

|    | GAMEPORT connector                                                      |
|----|-------------------------------------------------------------------------|
| V  | This connector is to attach your gameport connector to. Gameports       |
|    | are used to connect for example joysticks to. For more details          |
|    | check the paragraph on page 30.                                         |
|    | Serial Infrared (IrDA) device header                                    |
| W  | This header allows you to connect an IrDA receiver to the               |
| vv | motherboard. You can find the lay-out in the 1. Standard Infrared       |
|    | (SIRCON) paragraph on page 30.                                          |
|    | Smart Card Reader connector                                             |
|    | This connector allows you to connect a smart card reader to the         |
| Х  | PC/SC, ISO 7816 compliant onboard smart card reader. The                |
|    | paragraph 3. Smart Card Reader on page 33 contains more                 |
|    | information on the lay-out of this header.                              |
|    | 32 bit PCI slots                                                        |
| Y  | These are the motherboard's 3.3v busmastering PCI slots,                |
|    | compliant to PCI specification v2.2.                                    |
|    | ITE IT8712F-A Super I/O Chip                                            |
|    | The IT8712F-A is a Low Pin Count Interface-based highly                 |
|    | integrated Super I/O. The IT8712F-A provides the most commonly          |
|    | used legacy Super I/O functionality plus the latest Environment         |
| 7  | Control initiatives, such as H/W Monitor, Fan Speed Controller,         |
|    | ITE's 'SmartGuardian' function and Smart Card Reader Interface.         |
|    | The device's LPC interface complies with Intel 'LPC Interface           |
|    | Specification Rev. 1.0'. The IT8712F-A meets the 'Microsoft®            |
|    | PC98 & PC99 System Design Guide' requirements, and is ACPI &            |
|    | LANDesk compliant.                                                      |
|    | CD-IN connector                                                         |
| ΔΔ | This connector is to attach your analog audio output channel from       |
| ΠΠ | your CDROM or DVD drive to your motherboard. Please check               |
|    | the <b>4.</b> CD Line-in (CDIN1) paragraph on page 33 for more details. |
|    | AUX-IN connector                                                        |
| AB | This connector allows you to attach a second CDROM analog               |
|    | audio out output to your mainboard. Please check the <b>5.</b> AUX-IN   |
|    | (AUXIN1) paragraph on page 34 for more details.                         |

| AC | AC97 Onboard Audio Chip                                          |
|----|------------------------------------------------------------------|
|    | Microphone and LAN Status LED Connector (J30)                    |
|    | This connector allows you to extend your microphone connector    |
| AD | and LAN Status LED to your front panel. Check the 6. MIC &       |
|    | LED Connector (J30) paragraph on page 34 for a lay-out of this   |
|    | header.                                                          |
|    | Back panel connectors                                            |
| AE | These connectors allow you to attach the external devices to the |
|    | back of your PC. Please check the D. Back Panel Connections      |
|    | paragraph on page 26 for more details.                           |

# Chapter 2

# HARDWARE INSTALLATION

Congratulations on your purchase of **SY-P4I865PE Plus DRAGON 2** Motherboard. You are about to install and connect your new Motherboard.

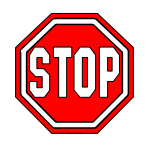

*Note:* Do not unpack the Motherboard from its protective anti-static packaging until you have made the following preparations.

# **2-1 PREPARATIONS**

Gather and prepare all the following hardware equipment to complete the installation successfully:

- 1. Socket mPGA478 processor with built-in CPU cooling fan. (CPUs with Vcore higher than 1.6 volts are not supported)
- 2. DDR RAM memory module(s)
- 3. Computer case and chassis with adequate power supply unit (350W for a minimally loaded system or 400W for a fully loaded system).
- 4. Monitor
- 5. Keyboard
- 6. Pointing Device (mouse)
- 7. Disk Drives: HDD, CD-ROM, Floppy drive...
- 8. External Peripherals: Printer, and Modem- (optional)
- 9. VGA Card (AGP or PCI)

*Note:* This M/B only supports 1.5V AGP VGA cards! 3.3V AGP cards are not supported.

# **2-2 INSTALLATION GUIDE**

We will now begin the installation of the Motherboard. Please follow the step-by-step procedure designed to lead you to a complete and correct installation.

- Step1- Install the Central Processing Unit (CPU).
- Step2- Install memory modules.
- Step3- Install expansion cards.
- Step4- Connect cables, case wires, and power supply.
- **Step5-** Power on and enter BIOS setup .
- **Step6-** Install supporting software tools. See Chapter 4 for more info.

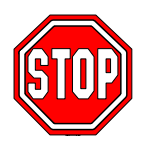

*Warning:* Turn off the power to the Motherboard, system chassis, and peripheral devices before performing any work on the Motherboard or system.

# **BEGIN THE INSTALLATION**

# Step 1 Install the CPU

*CPU Mount Procedure:* To mount the Pentium® 4 Socket mPGA478 processor that you have purchased separately, follow these instructions.

1. Lift the socket handle up to a vertical position.

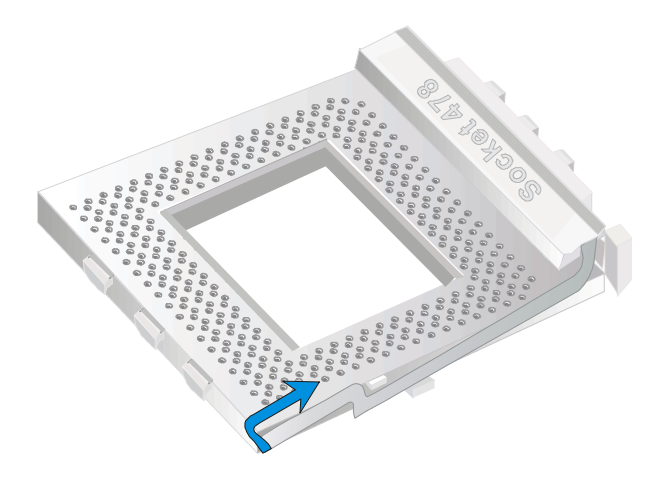

Hardware Installation

2. Align the blunt edge of the CPU with the matching pinhole distinctive edge on the socket.

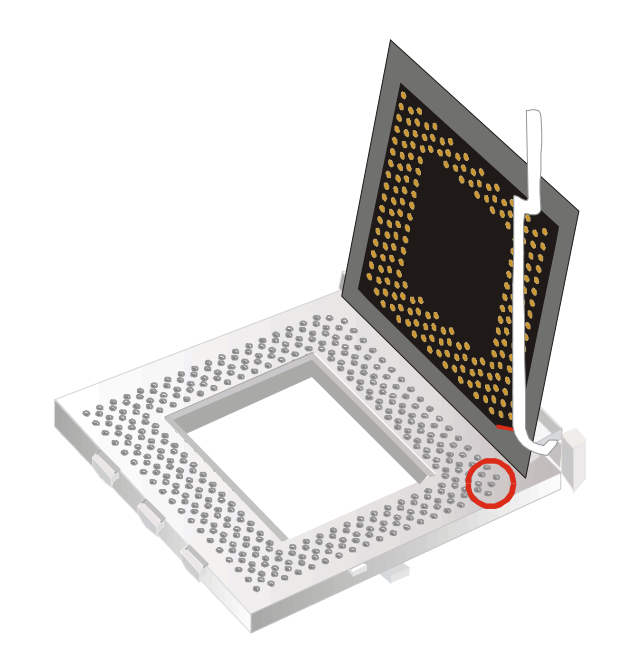

3. Seat the processor in the socket completely and without forcing.

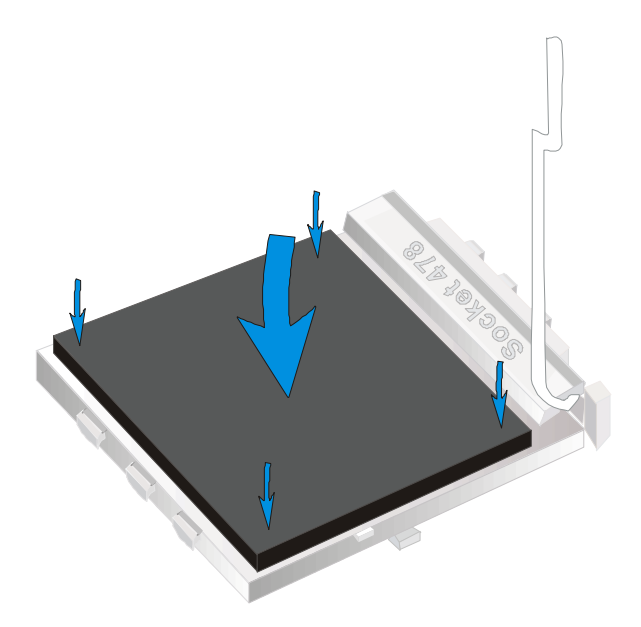

4. Then close the socket handle to secure the CPU in place.

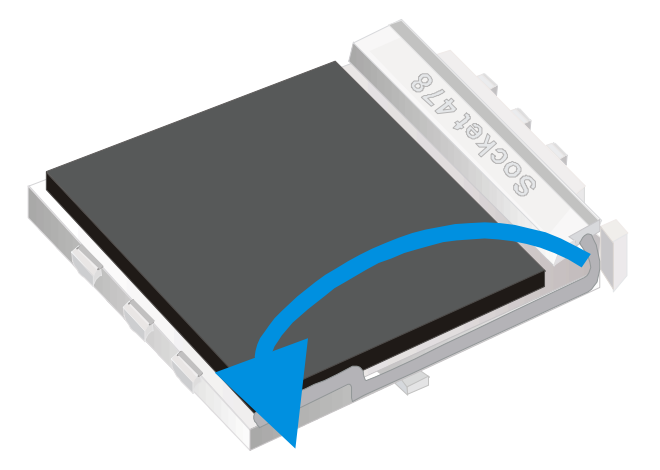

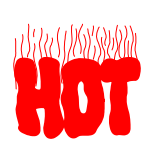

Remember to connect the CPU Cooling Fan to the appropriate power connector on the Motherboard. *The fan is a key component that will ensure system stability. The fan prevents overheating, therefore prolonging the life of your CPU.* 

# **CPU Fan Installation**

Your Socket 478 processor kit comes with a cooling fan. Mount the fan on the processor according to the instructions provided by the manufacturer. The fan is a key component that will ensure system stability. The fan prevents overheating, therefore prolonging the life of your CPU.

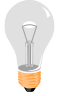

*Note:* Remember to connect the fan to the appropriate power source.

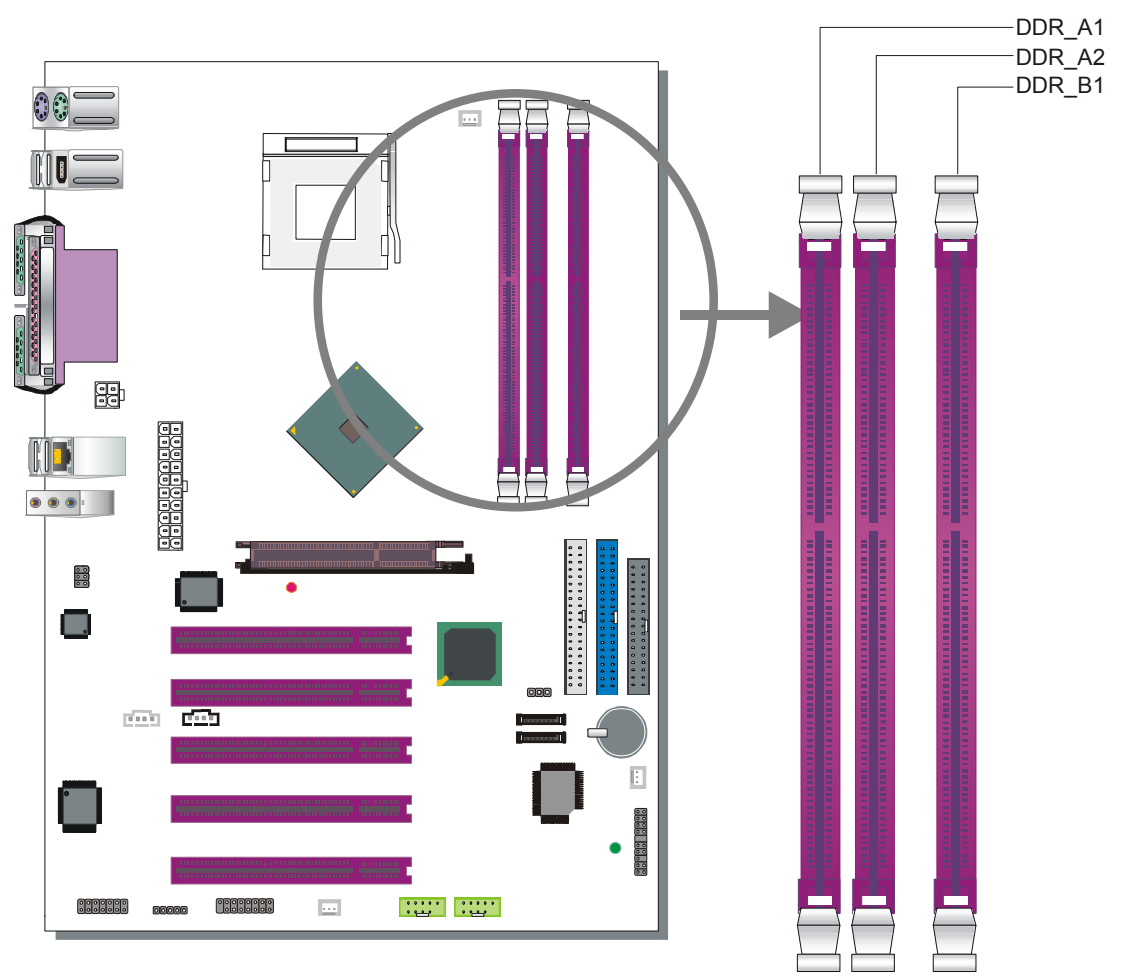

Step 2 Install Memory Module

This motherboard supports one Dual Channel to your memory, Note that you can use normal DDR memory for Dual Channel to work. Also note that for Dual Channel to work 2 modules of equal size and specifications have to be installed.

The largest memory capacity possible is 3 GB. On this motherboard, DRAM speed can be set independent form the CPU front side bus speed. Note that when installing 3GB of memory, your total memory will be less than 3GB. The reason for this is that the BIOS, PCI and AGP cards claim part of your CPUs address space.

# Memory Configuration Table

If you want to use the Dual Channel feature, please follow the memory configuration table below:

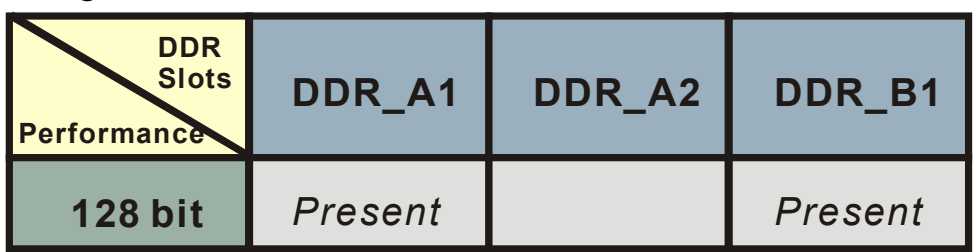

Installing your memory in a combination different from the table above will still allow your system to work. The Dual Channel feature will not work then however.

# Memory frequency Table

Depending on the front side bus (FSB) frequency of the CPU, you can run memory of different speeds. Please look at the table below for details:

| CPU FSB<br>(MHz) | Memory Frequency<br>(MHz) | DDR DIMM Type    |
|------------------|---------------------------|------------------|
| 400              | 266                       | PC2100           |
| 533              | 266 or 333                | PC2100 or PC2700 |
| 800              | 400 or 320*               | PC3200 or PC2700 |

\* When using a 800 MHz FSB CPU and PC2700 DDR DIMMs, the memory frequency runs at 320 MHz (instead of 333 MHz) due to chipset limitations.

# **Step 3 Installation of Expansion Cards**

The motherboard has 1 AGP slot and 5 PCI slots.

- 1. Read the related expansion card's instruction document before inserting the expansion card into the computer.
- 2. Press the expansion card firmly into the expansion slot in the motherboard.
- 3. Make sure the metal contacts on the card are seated in the slot.
- 4. Replace the screw to secure the slot bracket of the expansion card.
- 5. Install required driver for the operating system you use.

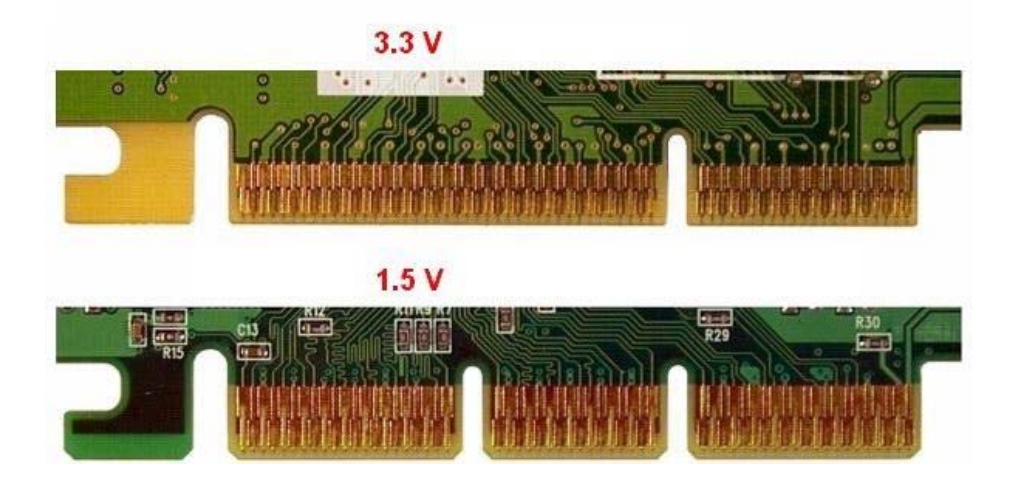

This motherboard only support 1.5V AGP card (4X/8X card). If 3.3V AGP card is used, the system will not boot-up and the AGPDET LED will lit.

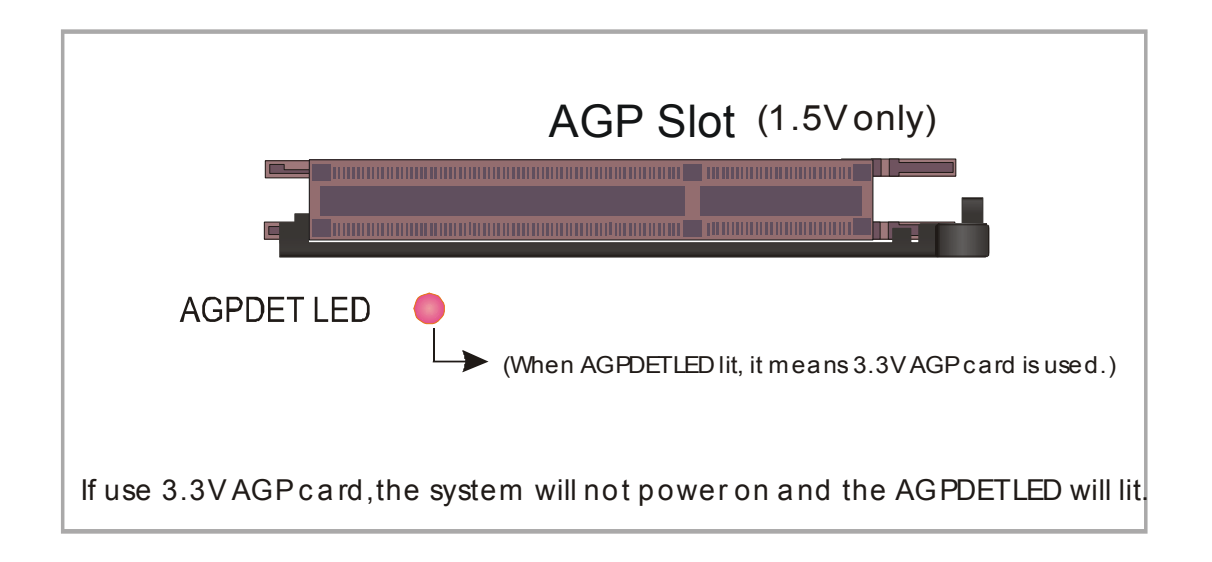

**Step 4 Connect cables, case wire, and power supply A.IDE Device Installation (HDD, CD-ROM)** 

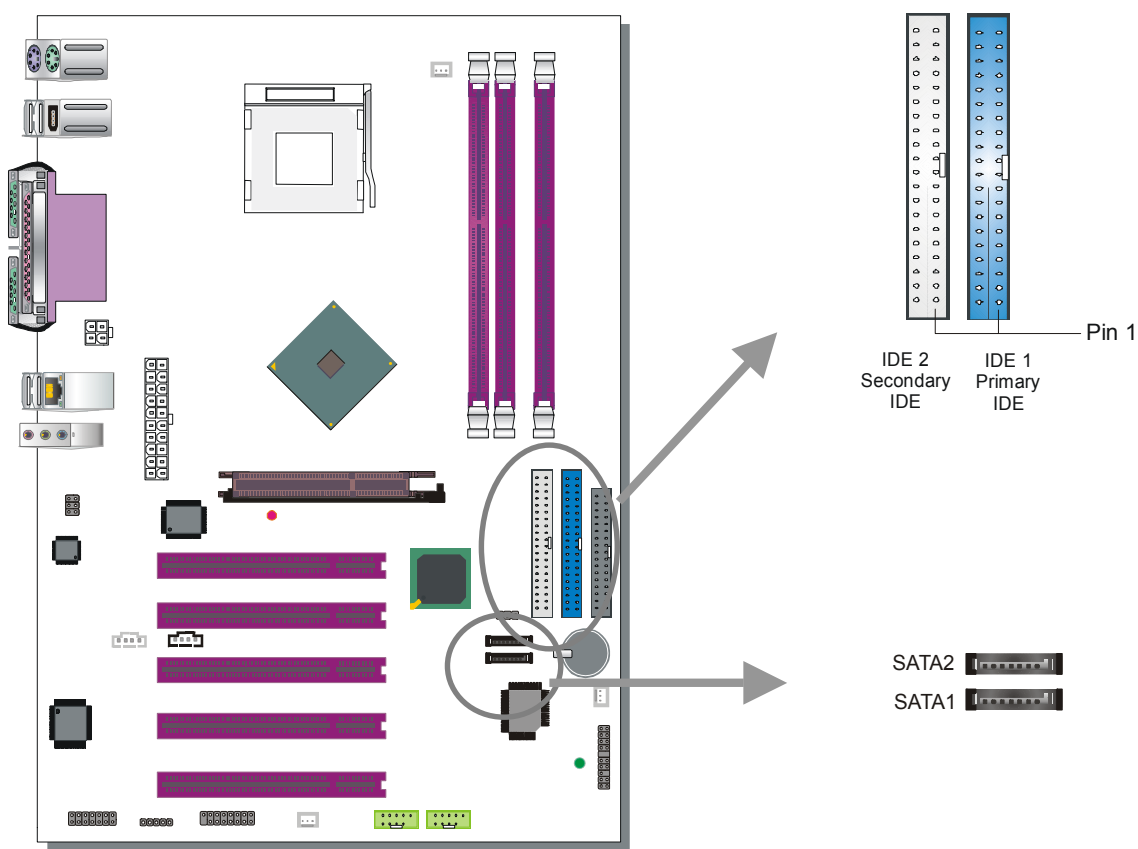

This Motherboard offers 1 primary (IDE1) IDE device connectors, 1 secondary IDE device connectors (IDE2) and 2 tertiary serial ATA ports. IDE1 and IDE2 can support up to four high-speed Ultra DMA 33/66/100 HDD or CD-ROM. SATA1~2 can support up to 2 ATA 150 SATA hard disks.

IDE1, 2 are controlled by the 82801EB (ICH5), SATA1, 2 are controlled by the 82801EB (ICH5).

There are 4 parallel ATA HDD connectors (IDE1, IDE2) and 2 serial ATA connectors on the motherboard. SATA1 and SATA2 are provided for standard SATA function. This Motherboard can support up to 6 HDDs.

The other end of the SATA cable goes into your SATA device.

*Note:* IDE2 and SATA2 are not bootable, SATA1 and IDE1 are bootable.

*Note:* Only Windows XP can use SATA1, SATA2, IDE1 and IDE2 at the same time. All other operating systems can use any combination from the following table:

### Parallel ATA connectors

Connect the black end of the ATA66/100 flat cable to the IDE device (HDD or CD-ROM) and plug the blue end to the primary (IDE1) or secondary (IDE2) directionally keyed IDE connector on the Motherboard. The ATA66/100 cable is backward compatible with ATA33 HDDs.

|   | Enabled devices |       |      |
|---|-----------------|-------|------|
| 1 | SATA1           | SATA2 | IDE1 |
| 2 | SATA1           | SATA2 | IDE2 |
| 3 | IDE1            | IDE2  |      |
| 4 | SATA1           | SATA2 |      |

These devices can be enabled in your CMOS setup menu. Please check the **OnChip IDE** Device paragraph on page 50 for more details.

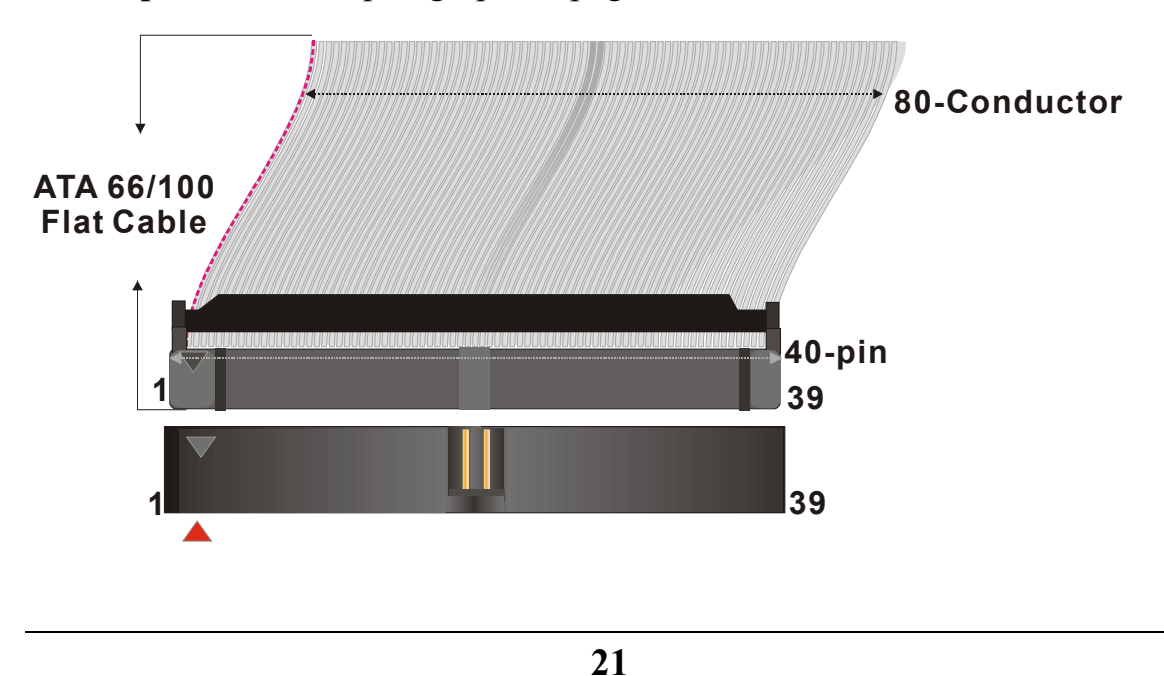

### Serial ATA connectors

You can also plug the serial ATA cable into the serial ATA connector of the motherboard. The other end of the SATA cable goes into your SATA device.

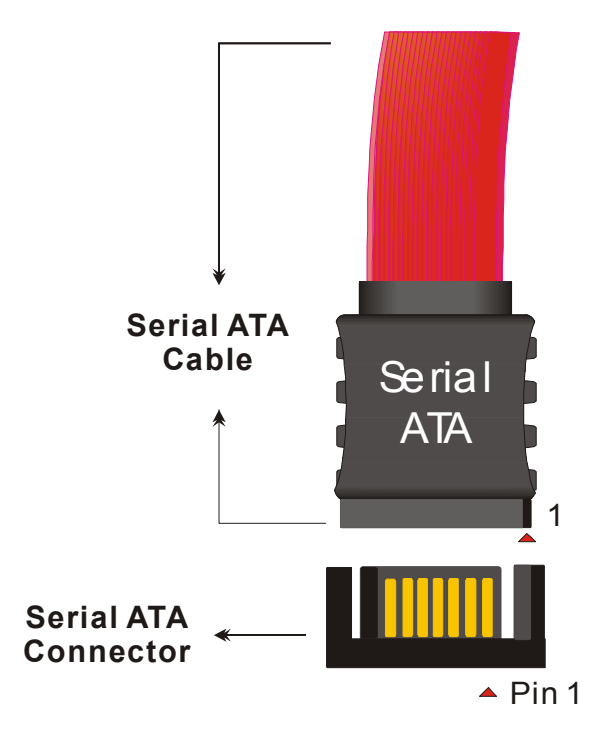

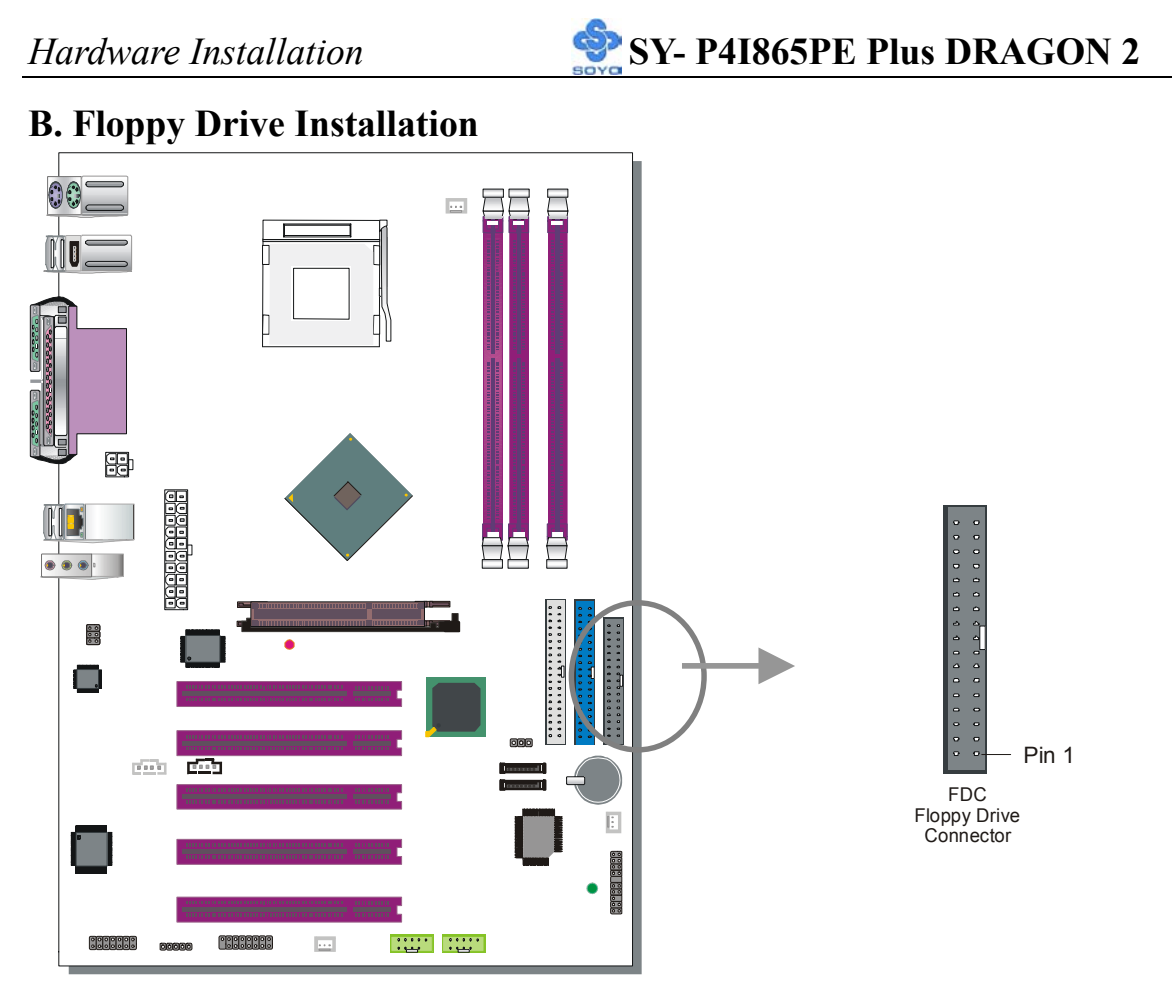

The system supports 5 possible floppy drive types: 720 KB, 1.2 MB, 1.44 MB, 2.88 MB. In addition, this Motherboard supports a 3-mode (720KB/1.2MB/1.44MB) floppy commonly used in Japan.

Connect one side of the 34-pin flat cable to the floppy drive and plug the other end in the floppy drive connector on the Motherboard.

This Motherboard can supports only 1 floppy drive.

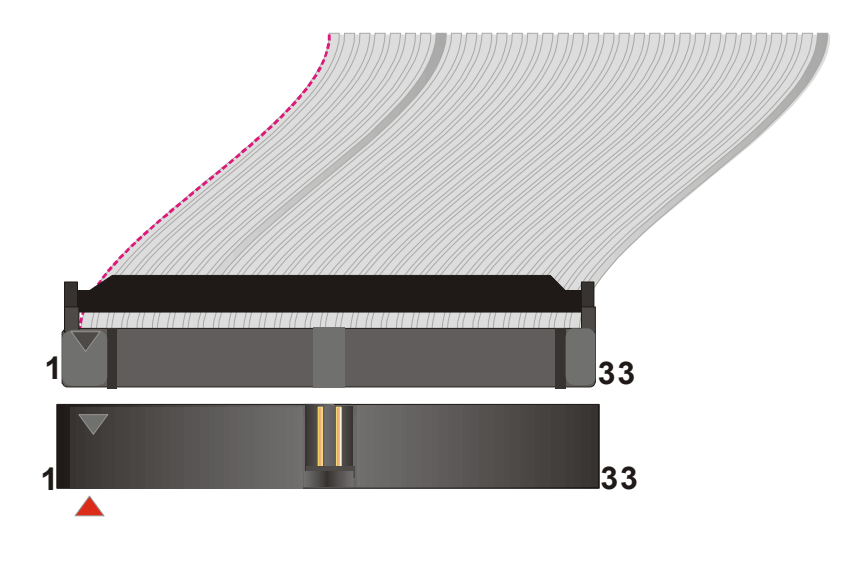

SY- P4I865PE Plus DRAGON 2

### **C. Front Panel Connections**

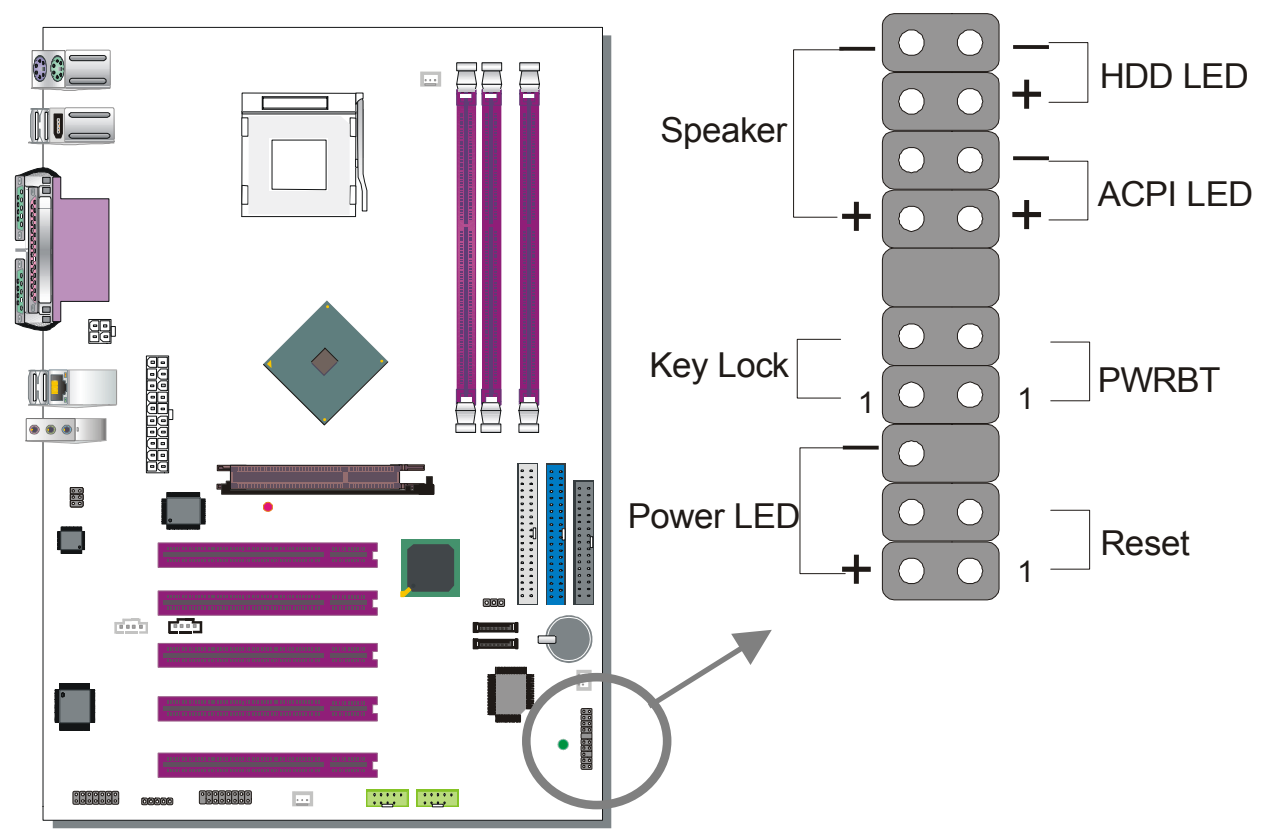

Plug the computer case's front panel devices to the corresponding headers on the Motherboard.

### 1. Power LED

Please install according to the following pin assignment: pin 1, 3 are for Power LED.

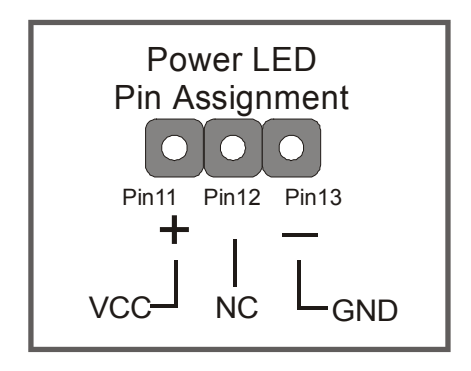

### 2. Reset

Plug the Reset push-button cable into the 2-pin Reset header on the Motherboard. Pushing the Reset button on the front panel will cause the system to restart the boot-up sequence.

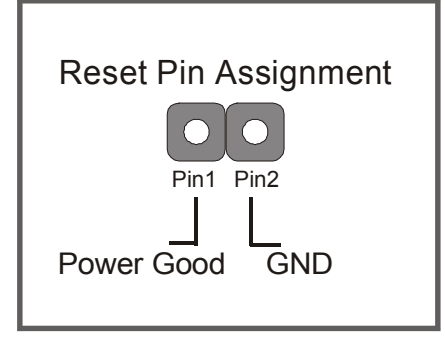

### 3. Speaker

Attach the 4-pin PC speaker cable from the case to the Speaker header on the Motherboard.

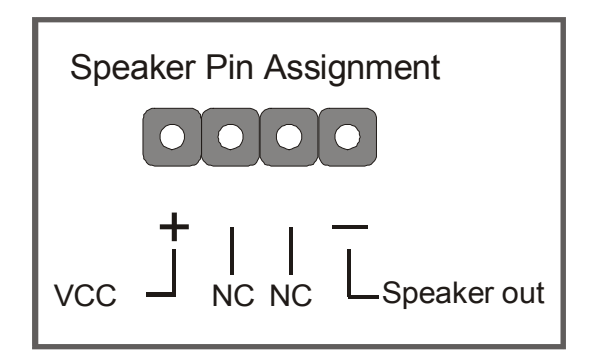

### 4. ACPI LED

Connecting the 2-pin ACPI LED cable to the corresponding ACPI LED header will cause the LED to light whenever the system is in ACPI mode. The manufacturer has permanently set this Motherboard in ACPI mode for PC99 requirements.

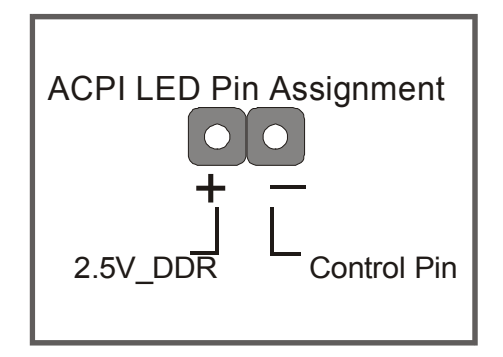

# 5. IDE LED

Attach the 2-pin IDE device LED cable to the corresponding IDE LED header on the Motherboard. This will cause the LED to lighten when an IDE1 or IDE2 (HDD, CD-ROM) device is active.

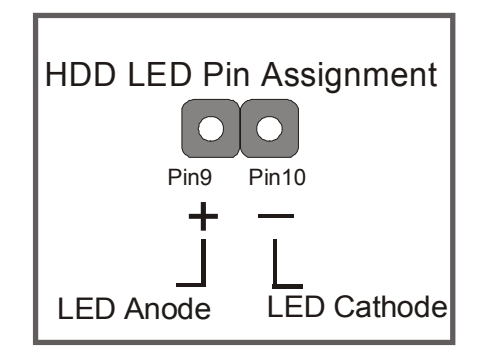

## 6. ATX Power On/Off Switch

Attach the 2-pin momentary type switch to the PWRBT header for turning On or Off your ATX power supply. Note that 5VSB will always have power, so the 5V standby LED will always be lit.

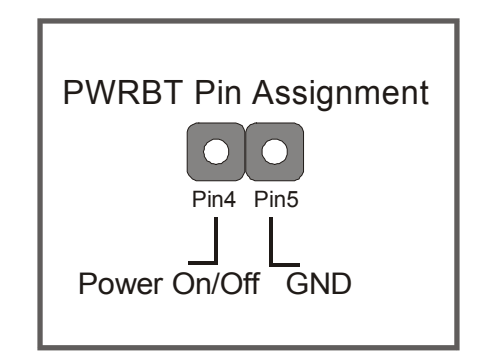

### **D. Back Panel Connections**

All external devices such as the PS/2 keyboard, PS/2 mouse, printer, modem, USB can be plugged directly into the Motherboard back panel.

Only after you have fixed and locked the Motherboard to the computer case can you start connecting the external peripheral devices.

When connecting an external device, use the following figure to locate and identify which back panel connector to plug the device to.

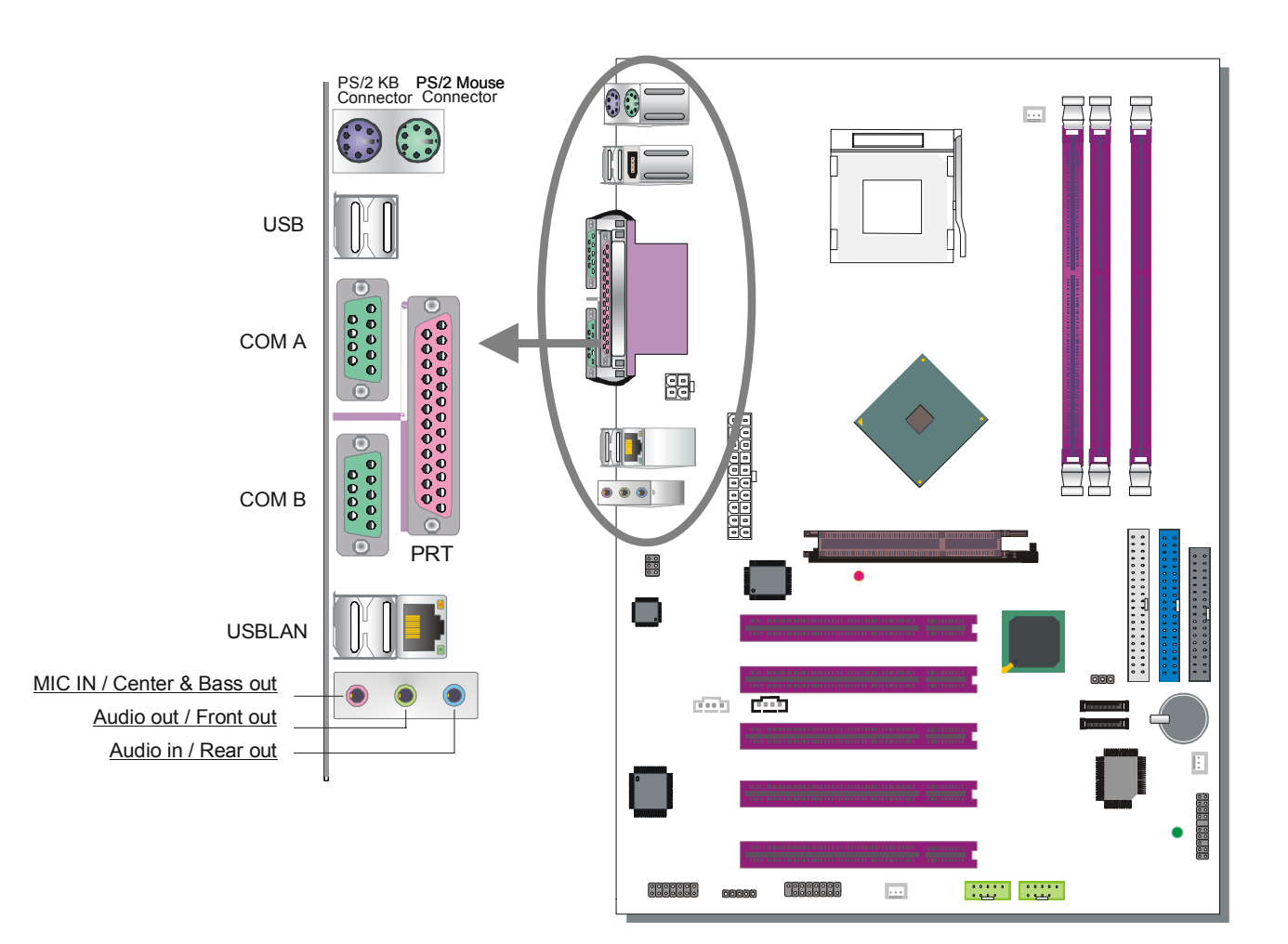

### 1. Onboard Serial Ports COMA/COMB

External peripherals that use serial transmission scheme include:

- serial (RS232) mice
- modem.

Plug the serial device cables directly into the COMA/COMB 9-pin male connectors located at the rear panel of the Motherboard.

# 2. Parallel Port PRT

This parallel port is used to connect the printer or other parallel devices. Plug the parallel device cable into the 25-pin female connector located at the rear panel of the Motherboard.

## 3. PS/2 Keyboard

Plug the keyboard jack directly into the 6-pin female PS/2 keyboard connector located at the rear panel of the Motherboard.

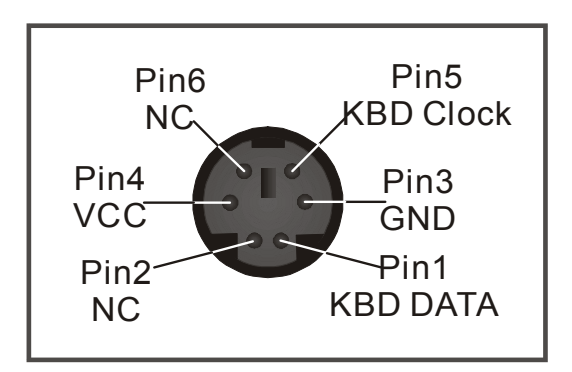

### 4. PS/2 Mouse

Similarly, plug the mouse jack directly into the 6-pin female PS/2 mouse connector.

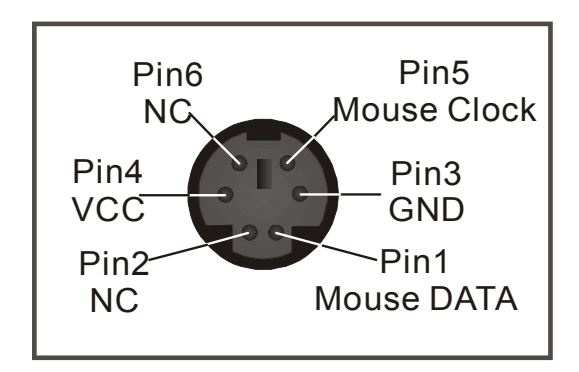

**5. Universal Serial Bus (USB1/USB2, USB3/USB4, USB20\_1/USB20\_2)** This Motherboard provides 8 USB 2.0 ports for your additional devices. Plug the USB device jack into the available USB connector USB1, USB2, USB3 and USB4.

USB20\_1 and USB20\_2 are available. To make use of these USB ports, purchase a USB cable from your dealer. The lay-out of USB20\_1/USB20\_2 connector is as follows:

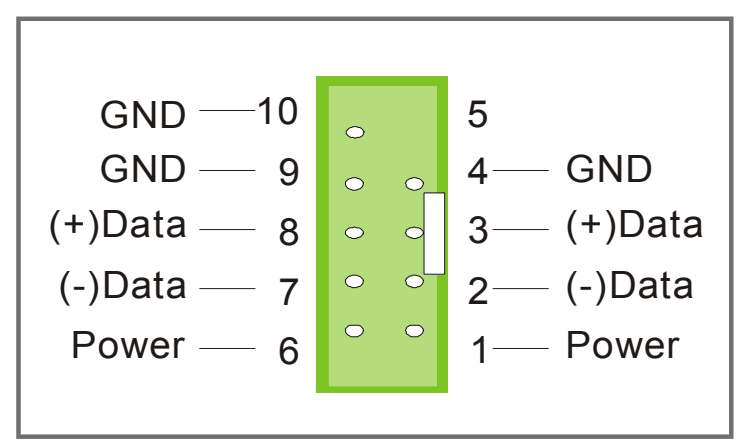

# 6. Onboard Audio Speakers connections

When using 2-channel speaker, connect the speaker cable to line-out.

If you're using 4 channel speaker, connect **the front L/R speakers to line-out and rear L/R speakers to Line-in**. make sure to set the Audio Rack software for 4 channel speaker system. Do not forget to set the Audio Rack software to 4-channel system.

If you are using 6 channel speaker, connect the front L/R speaker to line out, rear L/R speaker to line-in and center/Bass speaker to Mic-in, make sure to set the Audio Rack software to 6 channel speaker system.

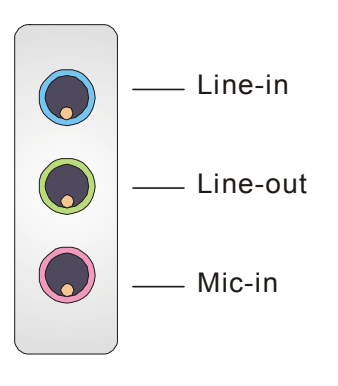

The Gameport has the following lay-out :

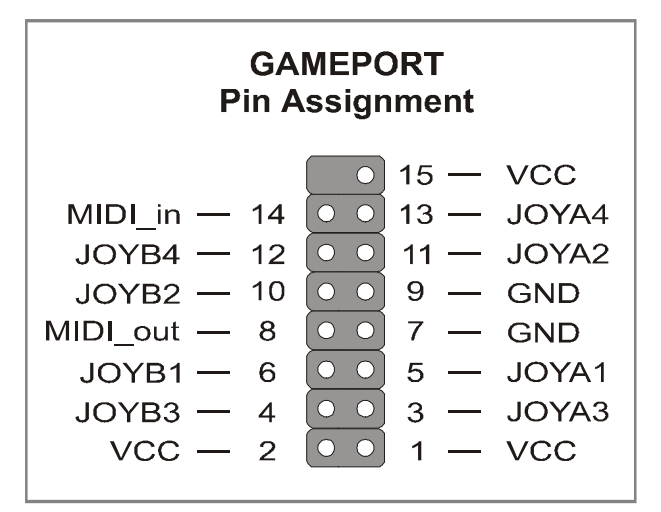

## **E.** Other Connections

# 1. Standard Infrared (SIRCON)

Plug the 5-pin infrared device cable to the SIRCON header.

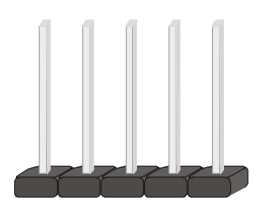

This will enable the infrared transfer function. This Motherboard meets both the ASKIR and HPSIR specifications.

Please install according to the following pin assignment:

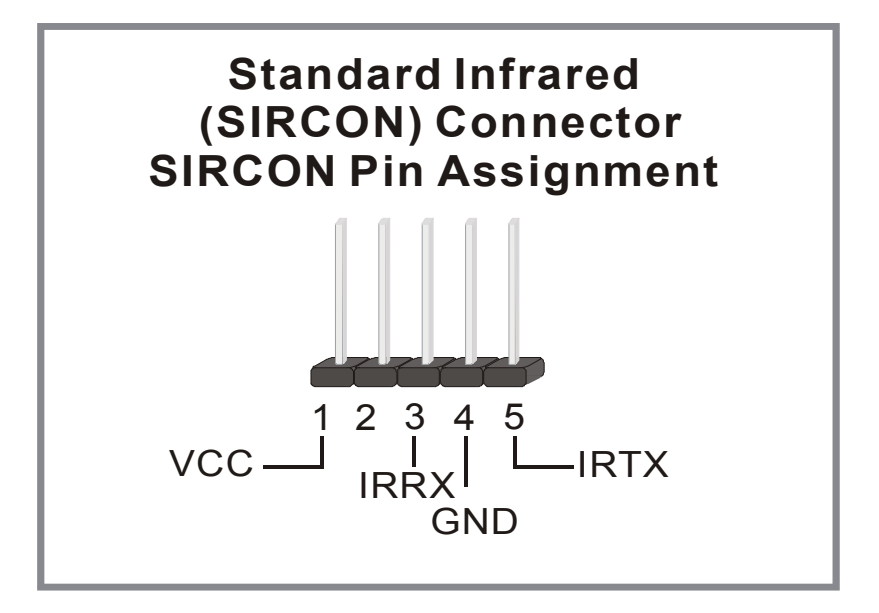

### 2. Cooling Fan Installation

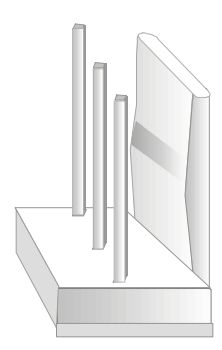

# (1) CPU Cooling Fan (CPUFAN1)

After you have seated the CPU properly on the processor, attach the 3-pin fan cable to the CPUFAN connector on the Motherboard.

To avoid damage to the system, install according to the following pin assignment:

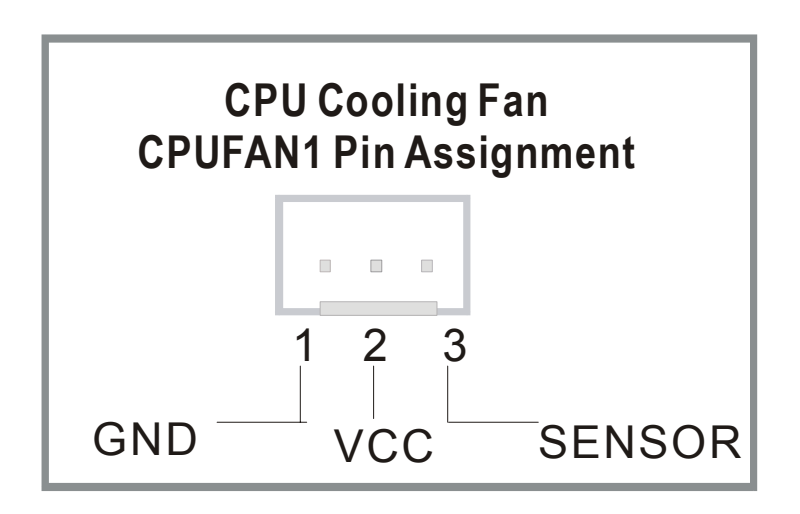
#### (2) Chassis Cooling Fan (CHAFAN1, CHAFAN2)

Some chassis also feature a cooling fan. This Motherboard features a CHAFAN connector to provide 12V power to the chassis fan. Connect the cable from the chassis fan to the CHAFAN 3-pin connector. Install according to the following pin assignment:

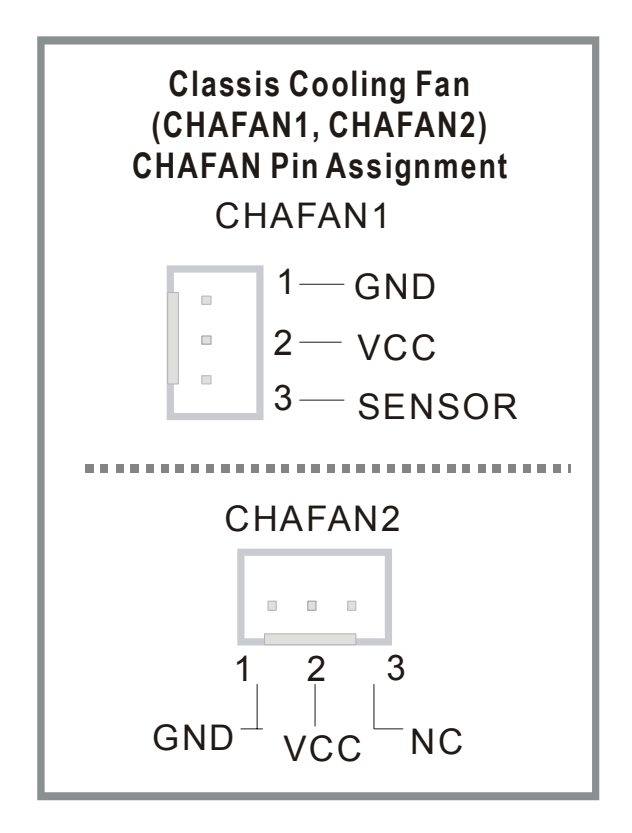

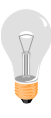

*Note: CPU* cooling fan must be installed to prevent *CPU* from overheating and ensure system stability. Chassis cooling fan is optional, depending on whether there is cooling fan in your chassis.

#### 3. Smart Card Reader

The smart card reader conforms to the PC/SC Working group standard, and has the following lay-out:

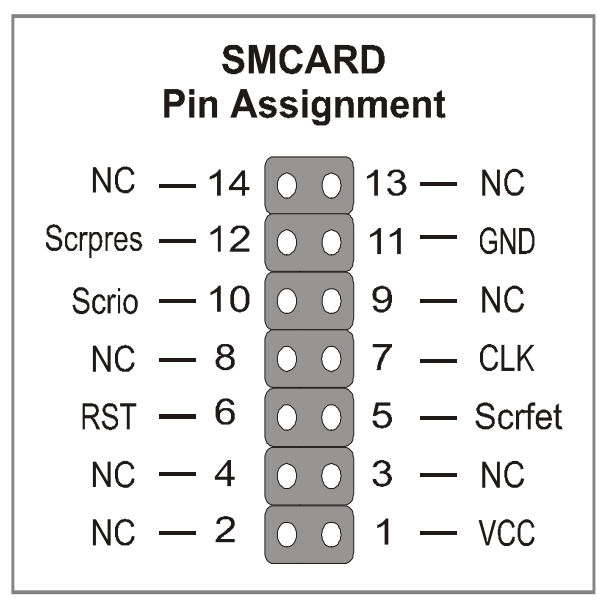

#### 4. CD Line-in (CDIN1)

This Motherboard provides one CD-Line-in connectors. Please connect the 4-pin audio cable from your CD-ROM or DVD ROM drive to CDIN1.

Please install according to the following pin assignment:

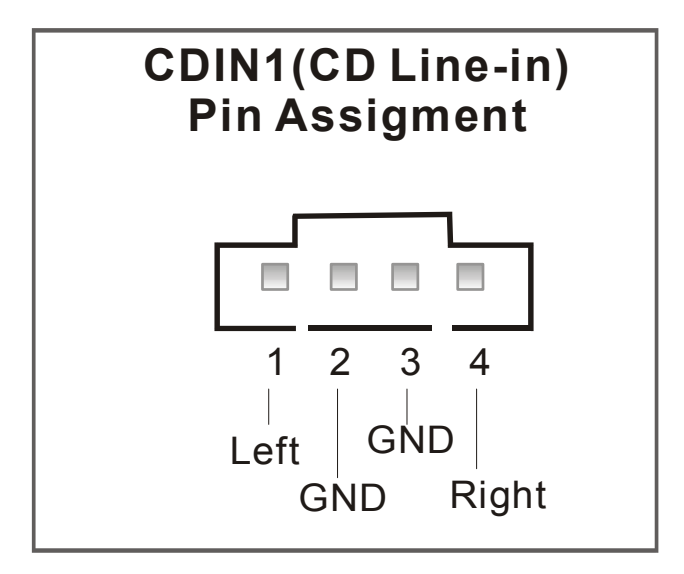

### 5. AUX-IN (AUXIN1)

This Motherboard provides one AUX-IN connectors. Please connect the 4-pin audio cable from your second CD-ROM or DVD ROM drive to either AUX-IN.

Please install according to the following pin assignment:

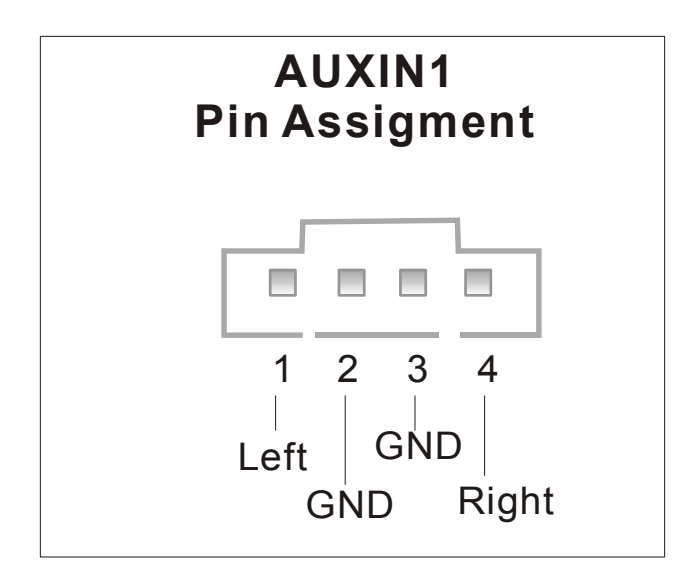

### 6. MIC & LED Connector (J30)

You can connect the Line-out /MIC in /LAN LED to the front panel of your PC case (If this option is available in your PC case). This connector has the following pin assignment:

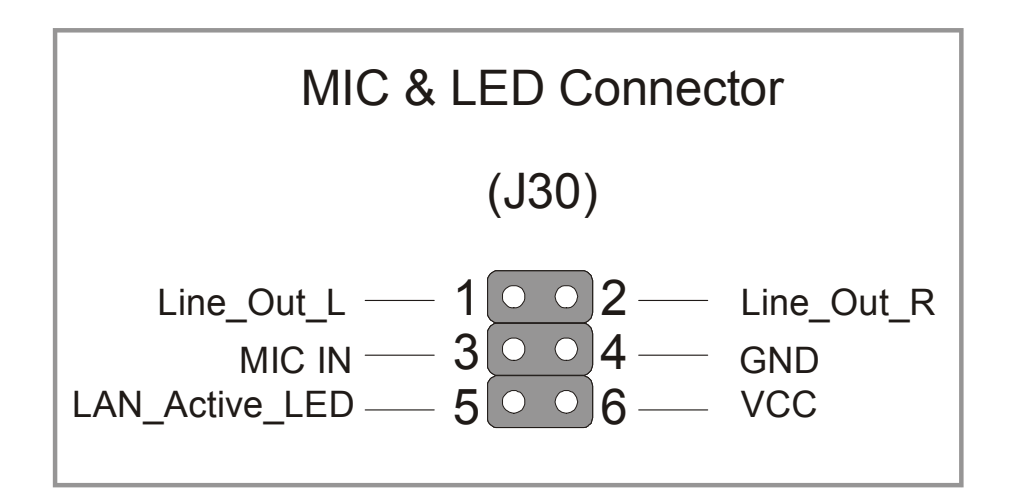

#### F. ATX12V Power Supply

The power supply connector is the last connection to be made while installing a motherboard. This motherboard requires an ATX 12V power supply (For P4 system), and AT or ATX power supply cannot be used.

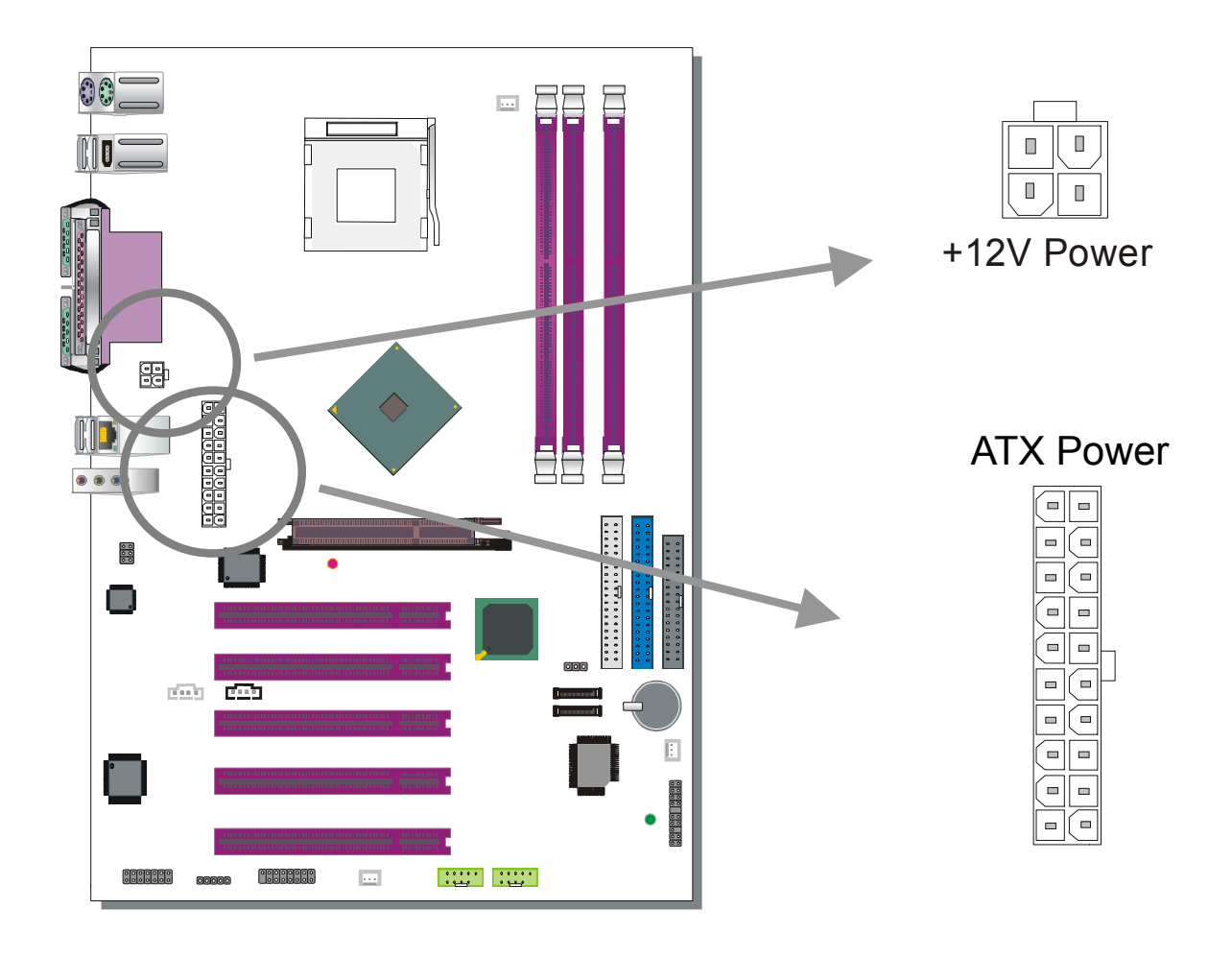

Note 1: The presence of the +12V power connector indicates that a power supply is ATX12V; the absence of the +12Vpower connector indicates that a supply is ATX.

Note 2: When using the Power-On by Keyboard function, please make sure the ATX 12V power supply is able to provide at least 1220mA on the 5V Standby lead (5VSB).

Note 3: The minimum recommended wattage is 400W for a fully loaded system or 350W for a minimally loaded system, the system might become unstable if power supply is not enough

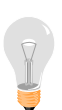

*Note 4: The 4 pin ATX 12V must be connected to the motherboard. Without this connector, the system cannot boot.* 

Please install the ATX power according to the following pin assignment:

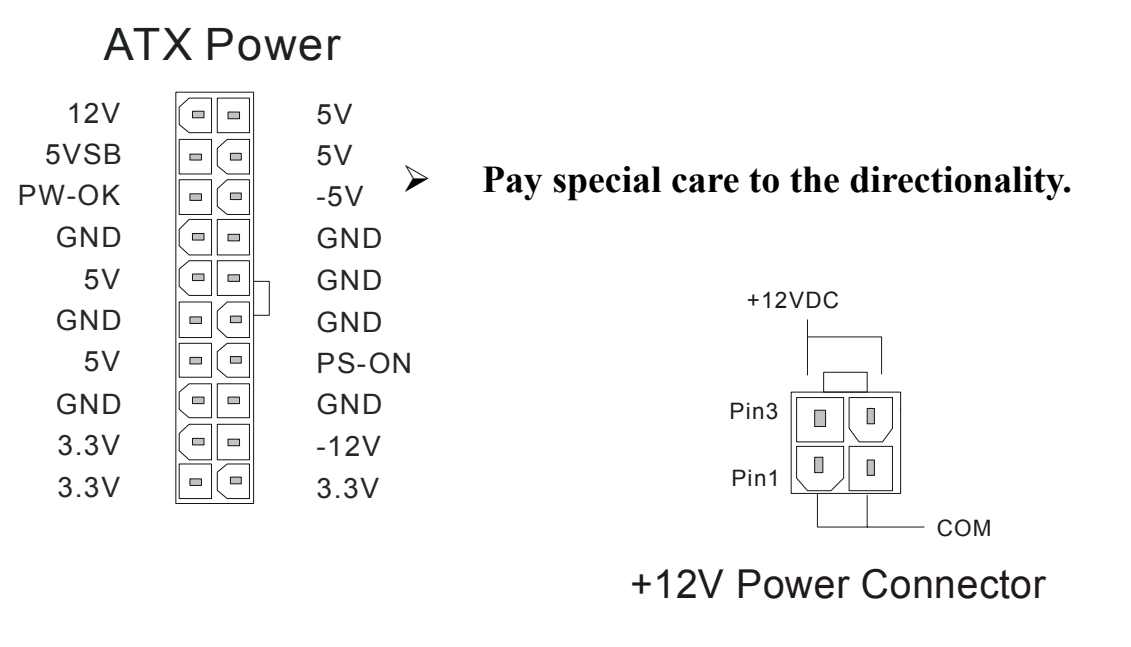

**FIG.** 1

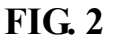

#### G. CMOS Clear (JP5)

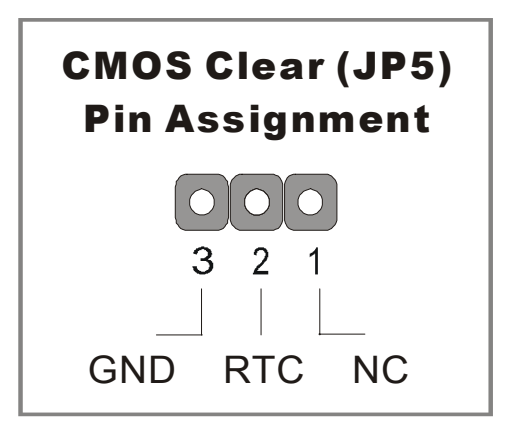

In some cases the CMOS memory may contain wrong data, follow the steps below to clear the CMOS memory.

- 1. Clear the CMOS memory by momentarily shorting pin 2-3 on jumper JP5. This jumper can be easily identified by its white colored cap.
- 2. Then put the jumper back to 1-2 to allow writing of new data into the CMOS memory.

| CMOS<br>Clearing                                                                                          | Clear CMOS Data                                                 | Retain CMOS Data                           |  |  |  |  |
|----------------------------------------------------------------------------------------------------|-----------------------------------------------------------------|--------------------------------------------|--|--|--|--|
| JP5 Setting                                                                                               | Short pin 2-3 for<br>at least 5 seconds<br>to clear the<br>CMOS | Short pin 1-2 to<br>retain new<br>settings |  |  |  |  |
| Note: You must unplug the power cable from the ATX power supply when performing the CMOS Clear operation. |                                                                 |                                            |  |  |  |  |

#### **Onboard LAN LED Definition**

When this LED is lit, this means the LAN is running at 100 mbps, if it is not lit, the Onboard LAN is working at 10 mbps.

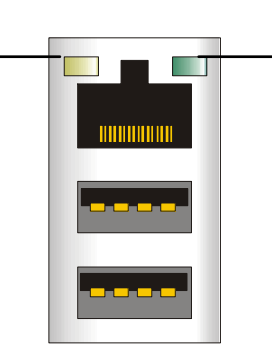

This is the LAN activity LED. It will blink when it is active.

### Step 5 Power On

You have now completed the hardware installation of your Motherboard successfully.

- 1. Turn the power on
- 2. To enter the BIOS Setup Utility, press the <DEL> key while the system is performing the diagnostic checks,

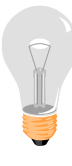

*Note:* If you have failed to enter the BIOS, wait until the boot up sequence is completed. Then push the RESET button and press <DEL> key again at the beginning of boot-up, during diagnostic checks.

Repeat this operation until you get the following screen.

3. The BIOS Setup screen appears:

| Phoenix – Award BIOS CMOS Setup Utility       |                                         |  |  |  |  |
|-----------------------------------------------|-----------------------------------------|--|--|--|--|
| ► SOYO COMBO Feature                          | ► PC Health Status                      |  |  |  |  |
| Standard CMOS Features                        | Load Fail - Safe Defaults               |  |  |  |  |
| Advanced BIOS Features                        | Load Optimized Defaults                 |  |  |  |  |
| <ul> <li>Advanced Chipset Features</li> </ul> | Set Supervisor Password                 |  |  |  |  |
| <ul> <li>Integrated Peripherals</li> </ul>    | Set User Password                       |  |  |  |  |
| Power Management Setup                        | Save & Exit Setup                       |  |  |  |  |
| PnP/PCI Configurations                        | Exit Without Saving                     |  |  |  |  |
| Esc : Quit                                    | $\wedge \psi \rightarrow$ : Select Item |  |  |  |  |
| F10 : Save & Exit Setup                       |                                         |  |  |  |  |
| Change CPU's Clock & Voltage                  |                                         |  |  |  |  |

## **2-3 QUICK BIOS SETUP**

This Motherboard does not use any hardware jumpers to set the CPU frequency. Instead, CPU settings are software configurable with the BIOS **[SOYO COMBO FEATURE]**. The [SOYO COMBO FEATURE] combines the main parameters that you need to configure, all in one menu, for a quick setup in BIOS.

After the hardware installation is complete, turn the power switch on, then press the *<***DEL***>* key during the system diagnostic checks to enter the Award BIOS Setup program. The CMOS SETUP UTILITY will be shown on the screen. Then, follow these steps to configure the CPU settings.

### Step1. Select [STANDARD CMOS SETUP]

Set [Date/Time] and [Floppy drive type], then set [Hard Disk Type] to "Auto".

### Step2. Select [LOAD OPTIMIZED DEFAULTS]

Select the "LOAD OPTIMIZED DEFAULTS" menu and type "Y" at the prompt to load the BIOS optimal setup.

### Step3. Select [SOYO COMBO FEATURE]

Set the **[CPU Frequency Select]** field to "Manual", to be able to change the CPU frequency 1 MHz stepping.

### Step4. Select [SAVE & EXIT SETUP]

Press **<Enter>** to save the new configuration to the CMOS memory, and continue the boot sequence.

# Chapter 3

# **BIOS SETUP UTILITY**

This Motherboard's BIOS setup program uses the ROM PCI BIOS program from Award Software Inc.

To enter the Award BIOS program's Main Menu:

- 1. Turn on or reboot the system.
- 2. After the diagnostic checks, press the [Del] key to enter the Award BIOS Setup Utility.

| Phoenix – Award BIOS CMOS Setup Utility            |                           |  |  |  |  |
|----------------------------------------------------|---------------------------|--|--|--|--|
| ▹ SOYO COMBO Feature                               | ▶ PC Health Status        |  |  |  |  |
| Standard CMOS Features                             | Load Fail - Safe Defaults |  |  |  |  |
| Advanced BIOS Features                             | Load Optimized Defaults   |  |  |  |  |
| Advanced Chipset Features                          | Set Supervisor Password   |  |  |  |  |
| <ul> <li>Integrated Peripherals</li> </ul>         | Set User Password         |  |  |  |  |
| Power Management Setup                             | Save & Exit Setup         |  |  |  |  |
| ► PnP/PCI Configurations Exit Without Saving       |                           |  |  |  |  |
| Esc : Quit $\wedge \psi \rightarrow$ : Select Item |                           |  |  |  |  |
| F10 : Save & Exit Setup                            |                           |  |  |  |  |
| Change CPU's Clock & Voltage                       |                           |  |  |  |  |

#### **Selecting items**

• Use the arrow keys to move between items and select fields.

• From the Main Menu press arrow keys to enter the selected submenu. Modifying selected items

• Use the [Up]/[Down] keys to modify values within the selected fields. Some fields let you enter values directly or press Enter, then select the value. **Hot Keys:** Function keys give you access to a group of commands throughout the BIOS utility.

| Function    | Command                       | Description                                                                                         |
|-------------|-------------------------------|----------------------------------------------------------------------------------------------------|
| <b>F1</b>   | General Help                  | Gives the list of options available for each item.                                                  |
| F5          | Previous<br>Values            | Restore the old values. These are the values that the user started the current session with.        |
| F6          | Load<br>Fail-Safe<br>Defaults | Loads all items with the most conservative values.                                                  |
| F7          | Load<br>Optimized<br>Defaults | Loads all options with the optimize values.                                                         |
| F10         | Save                          | Saves your changes and reboots the system.                                                          |
| [Esc]       | Exit                          | Returns at anytime and from any location to the Main Menu.                                          |
| [Enter]     | Select                        | Will display a overlapping window with all options for the current item.                            |
| [+/_/PU/PD] | Value                         | Using the +, –, Page Up and Page Down<br>keys the user can toggle the value of the<br>current item. |

42

# SAVE AND EXIT SETUP

Select the [SAVE & EXIT SETUP] option from the Main Menu to save data to CMOS and exit the setup utility. This option saves all your changes and causes the system to reboot.

| ROM PCI/<br>CMOSSET<br>AWARDSOF                        | /ISABIOS<br>UPUTILITY<br>TWARE, INC.       |
|--------------------------------------------------------|--------------------------------------------|
| STAND<br>BIOS FI<br>CHIPSE<br>POWER<br>PNP/PC<br>LOADS | S and EXIT                                 |
| LOAD BIOS DEFAULTS                                     |                                            |
| Esc: Quit<br>F10: Save & Exit Setup                    | ↑↓→← :SelectItem<br>(Shift)F2 :ChangeColor |
| Time, Date, Ha                                         | rd Disk Type                               |

Type [Y] to save the changes and exit or [N] to return to the Main Menu and keep current values.

# **EXIT WITHOUT SAVING**

Selecting the [EXIT WITHOUT SAVING] option allows you to abandon all changes and exit setup.

| ROM PCI/ISA BIOS<br>CMOSSETUPUTILITY<br>AWARDSOFTWARE, INC.<br>STANDARDCMOSSETUP<br>INTEGRATED PERIPHERALS |  |  |  |  |
|----------------------------------------------------------------------------------------------------|--|--|--|--|
| Quit Without Saving (Y/N)? _                                                                               |  |  |  |  |
|                                                                                                    |  |  |  |  |
| Esc : Quit $\uparrow \downarrow \rightarrow \leftarrow$ : Select Item                                      |  |  |  |  |
| F10 : Save & Exit Setup (Shift) F2 : Change Color                                                          |  |  |  |  |
| Time, Date, Hard Disk Type                                                                                 |  |  |  |  |

Type [Y] to abandon changes and exit or [N] to return to the Main Menu and keep current values.

### **3-1 SOYO COMBO FEATURE**

This motherboard does not use any hardware jumpers to set the CPU frequency. Instead, CPU settings are software configurable with the BIOS **[SOYO COMBO Feature].** 

After the hardware installation is complete, turn the power switch on, then press the <DEL> key during the system diagnostic checks to enter the Award BIOS Setup program. The CMOS SETUP UTILITY will display on screen. Then, select the [SOYO COMBO Feature] option from the main menu and press the <Enter> key.

| Phoenix – Award BIOS CMOS Setup Utility<br>SOYO COMBO Feature |                |                           |          |     |                         |                  |
|---------------------------------------------------------------|----------------|---------------------------|----------|-----|-------------------------|------------------|
| System Perf                                                   | ormance        | Normal                    |          |     | Item                    | Help             |
| CPU Clock                                                     | Ratio          | 13 x                      | Ĩ        | N   | /Ienu Level             | •                |
| CPU Freque                                                    | ency Select    | Auto                      |          |     |                         |                  |
| x Frequency 1                                                 | MHz Stepping   | 100 MHz                   | -        |     |                         |                  |
| Async AGP                                                     | PCI CLK        | Disabled                  | -        |     |                         |                  |
| DRAM:CPU                                                      | J Ratio Select | Auto                      | -        |     |                         |                  |
| DRAM Free                                                     | quency         | 333 MHz                   | -        |     |                         |                  |
| Quick Powe                                                    | r On Self Test | Enabled                   | -        |     |                         |                  |
| C.I.H. 4-WA                                                   | AY Protection  | Disabled                  | -        |     |                         |                  |
|                                                               |                |                           |          |     |                         |                  |
| CPU Voltage                                                   | e Select       | Default                   |          |     |                         |                  |
| DDR Voltag                                                    | ge Select      | Default                   | -        |     |                         |                  |
| AGP Voltage                                                   | e Select       | Default                   |          |     |                         |                  |
|                                                               |                |                           | -        |     |                         |                  |
| <ul> <li>Advanced D</li> </ul>                                | RAM Control    | Press Enter               |          |     |                         |                  |
| <ul> <li>Onboard Det</li> </ul>                               | vice           | Press Enter               |          |     |                         |                  |
| ► OnChip IDE                                                  | Device         | Press Enter               |          |     |                         |                  |
| <ul><li>Boot Device</li></ul>                                 | order          | Press Enter               |          |     |                         |                  |
|                                                               |                |                           | _        |     |                         |                  |
|                                                               |                |                           |          |     |                         |                  |
| $\wedge \psi \rightarrow$ Move                                | Enter : Select | + / - / PU / PD : Value   | F10 : Sa | ive | ESC : Exit              | F1: General Help |
| F5 : Previous Values                                          |                | F6 : Fail – Safe Defaults |          |     | F7 : Optimized Defaults |                  |

The [SOYO COMBO Feature] menu combines the main parameters that you need to configure, all in one menu, for a quick setup in BIOS.

#### System Performance

|             | Setting | Description            | Note    |
|-------------|---------|------------------------|---------|
|             |         |                        | _       |
| System      | Normal  | Adjust your computer's | Default |
| Performance | Fast    | performance.           |         |
|             | Turbo   |                        |         |

#### **SOYO COMBO Feature**

|                               | Setting                                         | Description                                                                                                    | Note                  |  |  |
|-------------------------------|-------------------------------------------------|----------------------------------------------------------------------------------------------------|-----------------------|--|--|
| CPU Clock<br>Ratio            | 8X~ 50X                                         | The available CPU ratio you can select will depends on your CPU ID.                                                                                                    |                       |  |  |
| CPU<br>Frequency<br>Select    | Manual<br>Auto                                  | Choose the pre-defined CPU<br>frequency setting or auto for auto<br>detecting your CPU frequency. For<br>experienced overclocker, set the field<br>to "Manual" and use the CPU Freq.<br>by 1 MHz stepping manual to<br>overclock the CPU. Don't forget to<br>set the correct CPU to PCI divider. | Default               |  |  |
| Frequency<br>1MHz<br>Stepping | 100~255                                         | Press "Page Up" / "Page Down" key to<br>overclock the CPU Front Side Bus in<br>increment or Press "Enter" key, then ty<br>desired CPU Front Side Bus.                                                                                                    | o<br>l MHz<br>ype the |  |  |
| Async<br>AGP/PCI<br>CLK       | Disabled<br>66/33 MHz<br>73/36 MHz<br>80/40 MHz | Allows you to set your AGP/PCI<br>clock regardless of what your FSB<br>and memory are.                                                                                                    | Default               |  |  |
| DRAM:CPU<br>Ratio             | Auto<br>x1.33<br>x1.25                          | Choose the pre-defined DRAM<br>frequency setting or auto for<br>experienced overclocker, set the field<br>to "x1.33" or "x1.25" DRAM<br>frequency.                                                                                                    | Default               |  |  |
| DRAM<br>Frequency             |                                                 | This item shows you the DRAM frequ                                                                                                    | ency.                 |  |  |

### SOYO COMBO Feature (Continue)

|              | Setting  | Description                                                                                                    | Note    |
|--------------|----------|----------------------------------------------------------------------------------------------------|---------|
|              |          |                                                                                                    |         |
| Quick Power  | Disabled |                                                                                                    |         |
| On Self Test | Enabled  | Provides a fast POST at boot-up.                                                                                                    | Default |
|              |          |                                                                                                    |         |
| C.I.H. 4-WAY | Enabled  | This item allows you write-protect                                                                                                    |         |
| Protection   | Disabled | your BIOS chip. If you want to<br>flash your BIOS, set this option to<br>disabled. Write protecting your<br>BIOS protects you against some | Default |
|              |          | viruses.                                                                                                    |         |

### Voltage Select

|                       | Setting                                         | Description                                         | Note    |
|-----------------------|-------------------------------------------------|-----------------------------------------------------|---------|
| CPU Vcore<br>Select   | Default<br>1.600<br>1.550<br>1.500              | This function allows you to adjust the CPU voltage. | Default |
|                       | 1.450         1.400         1.350         1.300 |                                                     |         |
| DDR Voltage<br>Select | Default<br>2.9V<br>2.8V<br>2.7V                 | This function allows you to adjust the DDR voltage. | Default |
| AGP Voltage<br>Select | Default<br>1.8V<br>1.7V<br>1.6V                 | This function allows you to adjust the AGP voltage. | Default |

#### 3-1.1 Advanced DRAM Control

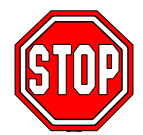

*Caution:* Change these settings only if you are already familiar with DRAM timing parameters.

The [Advanced DRAM Control] option changes the values of the chipset registers. These registers control the timings of your memory.

| Phoenix – Award BIOS CMOS Setup Utility<br>Advanced DRAM Control |                               |          |                        |            |          |                 |
|------------------------------------------------------------------|-------------------------------|----------|------------------------|------------|----------|-----------------|
| DRAM Ti                                                          | DRAM Timing Selectable By SPD |          |                        |            |          |                 |
| x CAS Latency Time                                               |                               |          | 2.5                    |            |          |                 |
| x Active to Precharge Delay 7                                    |                               |          |                        | Menu Level |          |                 |
| x DRAM RAS# to CAS# Delay 4                                      |                               |          | 4                      |            |          |                 |
| x DRAM RA                                                        | S# Precharge                  |          | 4                      |            |          |                 |
| Refresh M                                                        | ode Select                    |          | Auto                   |            |          |                 |
|                                                                  |                               |          |                        |            | -        |                 |
|                                                                  |                               |          |                        |            |          |                 |
| $\uparrow \downarrow \rightarrow$ :Move                          | Enter:Select                  | +/-/PU/F | PD:Value               | F10:Save   | ESC:Exit | F1:General Help |
| F5:Previo                                                        | F6:Fail-Safe Defaults         |          | F7: Optimized Defaults |            |          |                 |

After you have completed the changes, press [Esc] and follow the instructions on your screen to save your settings or exit without saving.

#### **CHIPSET FEATURES SETUP**

|                              | Setting              | Description                                                          | Note    |
|------------------------------|----------------------|----------------------------------------------------------------------|---------|
| DRAM Timing<br>Selectable    | By SPD<br>Manual     | If enable the DRAM will auto detect the DRAM timing.                 | Default |
| CAS Latency<br>Time          | 1.5<br>2<br>2.5<br>3 | This item allows you to control<br>the DRAM CAS Latency time.        | Default |
| Active to<br>Precharge Delay | 5<br>6<br>7<br>8     | This item allows you to control<br>the DRAM Percharge Delay<br>time. | Default |

### **CHIPSET FEATURES SETUP (Continue)**

|                     | Setting | Description                          | Note    |
|---------------------|---------|--------------------------------------|---------|
|                     |         | -                                    |         |
| <b>DRAM RAS# to</b> | 2       | This item allows you to control      |         |
| CAS# Delay          | 3       | DRAM RAS to CAS delay time.          |         |
|                     | 4       |                                      | Default |
|                     |         |                                      |         |
| DRAM RAS#           | 2       | This item allow you to control       |         |
| Precharge           | 3       | DRAM RAS percharge time.             |         |
|                     | 4       |                                      | Default |
|                     |         |                                      |         |
| Refresh Mode        | 7.8 us  | This item allows you to set the      |         |
| Select              | 15.6 us | interval between consecutive refresh |         |
|                     | 64 us   | cycles.                              |         |
|                     | Auto    |                                      | Default |

#### 3-1.2 Onboard Device

The [Onboard Device] option changes the values of the chipset registers. These registers control the system options in the computer.

| Phoenix – Award BIOS CMOS Setup Utility |              |           |                 |          |           |                 |
|-----------------------------------------|--------------|-----------|-----------------|----------|-----------|-----------------|
|                                         |              | Or        | nboard De       | evice    |           |                 |
| AC97 Aud<br>LAN Chip                    | io           | 2         | Auto<br>Enabled |          | Ite       | em Help         |
|                                         |              |           |                 |          | Menu Lev  | rel 🕨           |
|                                         |              |           |                 |          |           |                 |
|                                         |              |           |                 |          |           |                 |
|                                         |              |           |                 |          |           |                 |
|                                         |              |           |                 |          |           |                 |
| $\uparrow \downarrow \rightarrow$ :Move | Enter:Select | +/-/PU/PI | D:Value         | F10:Save | ESC:Exit  | F1:General Help |
| F5:Previo                               | us Values    | F6        | :Fail-Safe De   | faults   | F7: Optir | nized Defaults  |

After you have completed the changes, press [Esc] and follow the instructions on your screen to save your settings or exit without saving.

#### **Onboard Settings**

|            | Setting  | Description                           | Note    |
|------------|----------|---------------------------------------|---------|
|            |          |                                       |         |
| AC97 Audio | Enabled  | This setting allows you to            | Default |
|            | Disabled | enabled or disabled onboard<br>Audio. |         |
| -          |          |                                       |         |
| LAN Chip   | Enabled  | This setting allows you to            | Default |
|            | Disabled | enabled or disabled onboard LAN.      |         |

#### 3-1.3 OnChip IDE Device

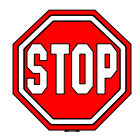

*Caution:* Change these settings only if you are already familiar with the IDE settings.

The [OnChip IDE Device] option changes the settings of the 82801EB (ICH5) IDE controller. These settings do not influence the HighPoint 372N or Silicon Image Sil3112 controllers.

The following screen shows setup default settings.

| Phoenix – Award BIOS CMOS Setup Utility |          |             |                              |          |                                                                                                    |                 |
|-----------------------------------------|----------|-------------|------------------------------|----------|----------------------------------------------------------------------------------------------------|-----------------|
| OnChip IDE Device                       |          |             |                              |          |                                                                                                    |                 |
| IDE 1,2 /SATA 1,2 IDE only              |          |             |                              |          | l I                                                                                                    | tem Heln        |
| IDE HDD Block M                         | ode      |             | Enabled                      |          |                                                                                                    |                 |
| IDE DMA transfer                        | access   |             | Enabled                      |          |                                                                                                    |                 |
| On-Chip Primary                         | PCI      | IDE         | Enabled                      |          |                                                                                                    |                 |
| IDE Primary Maste                       | r PIO    |             | Auto                         |          | Controlle                                                                                                    | r               |
| IDE Primary Slave                       | PIO      |             | Auto                         |          |                                                                                                    | uto arrange by  |
| IDE Primary Maste                       | r UDM    | A           | Auto                         |          | BIOS.                                                                                                    |                 |
| IDE Primary Slave                       | UDMA     | <u> </u>    | Auto                         |          | [Combine                                                                                                    | ed Mode]: PATA  |
| On-Chip Secondary PCI IDE               |          | DE          | Enabled                      |          | and SATA                                                                                                    | A are combined. |
| IDE Secondary Mas                       | ster PIC | )           | Auto<br>Auto<br>Auto         |          | Max. of 2 IDE drives in<br>each channel.<br>[Enhanced Mode]: Enable<br>both SATA and PATA. Max.<br>of 6 IDE drives are |                 |
| IDE Secondary Slav                      | ve PIO   |             |                              |          |                                                                                                    |                 |
| IDE Secondary Mas                       | ster UD  | MA          |                              |          |                                                                                                    |                 |
| IDE Secondary Slav                      | ve UDN   | ΛA          | Auto                         |          |                                                                                                    |                 |
|                                         |          |             |                              |          | supported                                                                                                    | l.              |
| *** On-Chip Seria                       | 1 ATA S  | Setting     | ***                          |          | [SATA O                                                                                                    | nly]: SATA is   |
| x On-Chip Serial ATA                    | 1        |             | Disabled operating in legacy |          | in legacy mode.                                                                                                    |                 |
| x Serial ATA Port0 M                    | ode      |             | Primary Master               |          |                                                                                                    |                 |
| x Serial ATA Port1 Mode                 |          | Primary Sla | ive                          |          |                                                                                                    |                 |
|                                         |          |             |                              |          |                                                                                                    |                 |
| $\land \lor \rightarrow$ :Move Enter:Se | ect      | +/-/PU/f    | PD:Value                     | F10:Save | ESC:Exit                                                                                                    | F1:General Help |
| F5:Previous Values                      |          |             | 6:Fail-Safe D                | efaults  | F7: Opt                                                                                                    | imized Defaults |

After you have complete the changes, press [Esc] and follow the instructions on your screen to save your settings or exit without saving.

#### **CHIPSET FEATURES SETUP**

|                         | Setting      | Description                                                                                                    | Note    |
|-------------------------|--------------|----------------------------------------------------------------------------------------------------|---------|
| IDE 1,2 /SATA 1,2       | IDE only     | Only enabled IDE1,2.<br>SATA1,2 are disabled                                                                                | Default |
|                         | SATA only    | Only enable SATA1,2.<br>IDE1,2 are disabled.                                                                                |         |
|                         | Pri IDE+SATA | IDE1 and SATA1,2 are<br>enabled. IDE2 is<br>disabled.                                                                       |         |
|                         | SATA+Sec IDE | IDE2 and SATA 1,2 are enable. IDE1 is disabled.                                                                             |         |
|                         | IDE + SATA   | IDE1,2 AND sata1,2 are all enabled.                                                                                         |         |
| IDE HDD Block           | Disabled     |                                                                                                    |         |
| Mode                    | Enabled      | Invokes multi-sector<br>transfer instead of one<br>sector per transfer. Not<br>all HDDs support this<br>function.           | Default |
| <b>IDE DMA transfer</b> | Enabled      | This option allows the                                                                                                    | Default |
| access                  | Disabled     | 82801EB (ICH5)'s IDE<br>controller to directly<br>transfer data to memory<br>without intervention or<br>the CPU if enabled. |         |

### **IDE Device Controls**

|                                                                                                  | Setting  | Description                                                                                                    | Note    |
|--------------------------------------------------------------------------------------------------|----------|----------------------------------------------------------------------------------------------------|---------|
| On-Chip PCI IDE<br>≻ Primary                                                                     | Disabled | Turn off the on-board IDE                                                                                            |         |
| Secondary                                                                                        | Enabled  | Use the on-board IDE                                                                                                 | Default |
| IDE<br>> Primary Master PIO                                                                      | mode 0-4 | 0 is the slowest speed<br>4 is the fastest speed                                                                     |         |
| <ul> <li>Primary Slave PIO</li> <li>Secondary Master PIO</li> <li>Secondary Slave PIO</li> </ul> | Auto     | For better performance<br>and stability, we suggest<br>you use the Auto setting<br>to set the HDD control<br>timing. | Default |
| IDE                                                                                              | Disabled |                                                                                                    |         |
| ≻Primary Master UDMA<br>≻Primary Slave UDMA<br>≻Secondary Master UDMA<br>≻Secondary Slave UDMA   | Auto     | Select auto to auto detect<br>UDMA support, or<br>disabled to use<br>DMA/PIO.                                        | Default |

#### 3-1.4 Boot Device Order

The [Boot Device Order] option allows you to change the order in which your system scans for devices to boot from.

Note: That SATA 1 and SATA 2 are not bootable.

| Phoenix – Award BIOS CMOS Setup Utility<br>Boot Device Order |                      |          |                     |                                                    |                                                                                 |                 |
|--------------------------------------------------------------|----------------------|----------|---------------------|----------------------------------------------------|---------------------------------------------------------------------------------|-----------------|
| First Boot<br>Second Bo                                      | Device<br>oot Device | -        | Floppy<br>IDE1/SATA | .1                                                 | Ite                                                                             | em Help         |
| Third Boo<br>Boot Othe                                       | t Device<br>r Device |          | LS120<br>Enabled    |                                                    | Menu Lev                                                                        | el 🕨            |
| Boot Other Device                                            |                      |          |                     | Allows th<br>certain tes<br>This will<br>needed to | e system to skip<br>sts while booting.<br>decrease the time<br>boot the system. |                 |
| ↑↓→:Move                                                     | Enter:Select         | +/-/PU/F | PD:Value            | F10:Save                                           | ESC:Exit                                                                        | F1:General Help |
| F5:Previc                                                    | ous Values           | F        | 6:Fail-Safe De      | efaults                                            | F7: Opti                                                                        | mized Defaults  |

After you have completed the changes, press [Esc] and follow the instructions on your screen to save your settings or exit without saving.

### **System Boot Control Settings**

|                                       | Setting                                                                      | Description                                                                                                    | Note    |
|---------------------------------------|------------------------------------------------------------------------------|----------------------------------------------------------------------------------------------------|---------|
| First<br>/Second/Third<br>Boot Device | Floppy<br>LS120<br>IDE1/SATA1<br>CDROM<br>ZIP100<br>Other Device<br>Disabled | Selects the order in<br>which your system scans<br>for devices to boot from<br>(First the first boot<br>device, then the second,<br>etc). For booting from<br>the HighPoint 372N or<br>Silicon Image Sil3112<br>controller, set this option<br>to SCSI). |         |
| Boot Other<br>Device                  | Disabled<br>Enabled                                                          | Selects if the system<br>should try to find any<br>other bootable devices if<br>the first, second and third<br>boot device cannot be<br>booted from.                                                                                                    | Default |

### **3-2 STANDARD CMOS SETUP**

Select the [STANDARD CMOS SETUP] option from the Main Menu and press [Enter] key.

| Phoenix – Award BIOS CMOS Setup Utility<br>Standard CMOS Features     |                                |                                           |  |  |  |
|-----------------------------------------------------------------------|--------------------------------|-------------------------------------------|--|--|--|
| Date (mm:dd:yy)<br>Time (hh:mm:ss)                                    | Mon, May 7 2003<br>2 : 30 : 20 | Item Help                                 |  |  |  |
| <ul> <li>IDE Primary Master</li> <li>IDE Primary Slave</li> </ul>     | None<br>None                   | Menu Level<br>Change the day, month, year |  |  |  |
| <ul> <li>IDE Secondary Master</li> <li>IDE Secondary Slave</li> </ul> | None<br>None                   |                                           |  |  |  |
| Floppy 3 Mode Support                                                 | Disabled                       |                                           |  |  |  |
| Video<br>Halt On                                                      | EGA/VGA<br>All Errors          |                                           |  |  |  |
| Base Memory<br>Extended Memory<br>Total Memory                        | 640K<br>326656K<br>327680K     |                                           |  |  |  |
|                                                                       | + / - / PU / PD : Value F10 :  | Save ESC : Exit F1: General Help          |  |  |  |

This screen allows you to modify the basic CMOS settings.

After you have completed the changes, press [Esc] key to return to the Main Menu.

### Date & Time

|      | Display    | Setting               | Please Note             |
|------|------------|-----------------------|-------------------------|
| Date | mm/dd/yyyy | Type the current date | You can also the        |
|      |            |                       | PUp/PDn keys to toggle  |
|      |            |                       |                         |
| Time | hh:mm:ss   | Type the current time | 24-hour clock format    |
|      |            |                       | 3:15 PM is displayed as |
|      |            |                       | 15:15:00                |

#### Hard Disks Type & Mode

Choose the type and mode for the hard disks that you have already installed.

| Primary<br>(Secondary)<br>Master & Slave | Setting        | Description                                            | Note    |
|------------------------------------------|----------------|--------------------------------------------------------|---------|
| IDE HDD<br>Auto-Detection                | Press<br>Enter | To auto-detect the HDD's size,<br>head on this channel |         |
| IDE Primary<br>Slave                     | Auto           | BIOS detects hard disk type automatically.             | Default |
| (User Type)                              | User<br>None   | User defines the type of hard disk.                    |         |
| Access Mode                              | Auto           | BIOS detects hard disk mode automatically.             | Default |
|                                          | CHS            | Normal IDE hard disk                                   | <528MB  |
|                                          | LBA            | Enhanced IDE hard disk                                 | >528MB  |
|                                          | Large          | Large IDE hard disk (for certain hard disk)            |         |

*Note:* If you have any questions on your hard disk type or mode, ask your hard disk provider or previous user for details.

### **Floppy Drives**

| Floppy Drives | Setting         | Description        | Note          |
|---------------|-----------------|--------------------|---------------|
|               | 2(0KD 5 25 ·    |                    |               |
| Drives A      | 360KB, 5.25 In. |                    |               |
|               | 1.2MB, 5.25 in. |                    |               |
|               | 720KB, 3.5 in.  |                    |               |
|               | 1.44MB, 3.5 in. |                    | Default       |
|               | 2.88MB, 3.5 in. |                    |               |
|               | None            | Not installed      |               |
|               |                 |                    |               |
| Floppy 3-Mode | Disabled        |                    | Default       |
| Support       | Drive A         | Supports 3-mode    | Special disk  |
|               |                 | floppy diskette:   | drive         |
|               |                 | 740KB/1.2MB/       | commonly      |
|               |                 | 1.44MB on selected | used in Japan |
|               |                 | disk drive.        |               |

### **Others Optional**

|         | Setting           | Description                         | Note    |
|---------|-------------------|-------------------------------------|---------|
| Video   | EGA/VGA           | Select the video mode.              | Default |
|         | CGA 40            |                                     |         |
|         | CGA 80            |                                     |         |
|         | MONO              |                                     |         |
|         | (Monochrome)      |                                     |         |
| -       |                   |                                     |         |
| Halt On | ALL Errors        | When the BIOS detects system        | Default |
|         | No Errors         | errors, this function will stop the |         |
|         | All, But Keyboard | system. Select which type of        |         |
|         | All, But Diskette | error will cause the system halt.   |         |
|         | All, But Disk/Key |                                     |         |

## **3-3 ADVANCED BIOS FEATURES**

Select the [Advanced BIOS Features] option from the Main Menu and press [Enter] key.

| Phoenix – Award BIOS CMOS Setup Utility<br>Advanced BIOS Features                   |                                                                 |                                                                                             |  |  |
|-------------------------------------------------------------------------------------|-----------------------------------------------------------------|---------------------------------------------------------------------------------------------|--|--|
| Virus Warning<br>CPU L1 & L2 Cache                                                  | Disabled<br>Enabled                                             | Item Help                                                                                   |  |  |
| CPU L2 Cache ECC Checkin<br>Boot Up Floppy Seek<br>Boot Up NumLock Status           | ng Enabled<br>Enabled<br>On                                     | Menu Level ►<br>Allows you to choose the<br>VIRUS warning feature for                       |  |  |
| Gate A20 Option<br>Typematic Rate Setting<br>x Typematic Rate (Chars/Sec)           | Fast<br>Disabled<br>6                                           | IDE Hard Disk boot sector<br>protection. If this function is<br>enabled and someone attempt |  |  |
| x Typematic Delay (Msec)<br>Security Option<br>APIC Mode                            | 250<br>Setup<br>Enabled                                         | to write data into this are<br>BIOS will show a warnin<br>message on screen and alar        |  |  |
| MPS Version Control For OS<br>OS Select For DRAM > 64M<br>HDD S.M.A.R.T. Capability | S 1.1<br>IB Non-OS2<br>Disabled                                 | beep.                                                                                       |  |  |
| Report No FDD For WIN 95<br>Full Screen LOGO Show                                   | No<br>Enabled                                                   |                                                                                             |  |  |
| Small Logo (EPA) Show                                                               | Enabled                                                         |                                                                                             |  |  |
| ↑↓→ Move Enter : Select F5 : Previous Values                                        | + / - / PU / PD : Value F10 : Save<br>F6 : Fail - Safe Defaults | ESC : Exit F1: General Help<br>F7 : Optimized Defaults                                      |  |  |

After you have completed the changes, press [Esc] key and follow the instructions on your screen to save your settings or exit without saving.

#### **Virus Warning**

|               | Setting  | Description                     | Note    |
|---------------|----------|---------------------------------|---------|
|               |          |                                 |         |
| Virus Warning | Disabled | Allows you to choose the        | Default |
|               | Enabled  | VIRUS warning feature for       |         |
|               |          | IDE Hard Disk boot sector       |         |
|               |          | protection. If this function is |         |
|               |          | enabled and someone attempt     |         |
|               |          | to write data into this area,   |         |
|               |          | BIOS will show a warning        |         |
|               |          | message on screen and alarm     |         |
|               |          | beep. Sound a warning beep.     |         |

### **Cache Memory Options**

|                         | Setting  | Description                  | Note    |
|-------------------------|----------|------------------------------|---------|
|                         |          |                              |         |
| CPU L1 & L2 Cache       | Disabled | Because the CPU is faster    |         |
|                         | Enabled  | than memory, the CPU after   | Default |
|                         |          | has to wait to complete      |         |
|                         |          | memory access. By            |         |
|                         |          | enabling L2 caching you      |         |
|                         |          | will let the CPU write or    |         |
|                         |          | read first from a very fast  |         |
|                         |          | internal memory (the CPU     |         |
|                         |          | cache) before accessing      |         |
|                         |          | main memory, thereby         |         |
|                         |          | increasing the speed of your |         |
|                         |          | system. The CPU will         |         |
|                         |          | automatically update main    |         |
|                         |          | memories from the cache.     |         |
|                         |          |                              |         |
| <b>CPU L2 Cache ECC</b> | Enabled  | Allows your CPU to check     | Default |
| Checking                | Disabled | for ECC when transferring    |         |
|                         |          | data from to the L2 cache    |         |
|                         |          | some performance.            |         |

### Boot Up Floppy Seek

|                        | Setting  | Description                                                    | Note    |
|------------------------|----------|----------------------------------------------------------------|---------|
| Boot Up Floppy<br>Seek | Disabled | Seeks disk drives during boot up.<br>Disabling speeds boot up. |         |
|                        | Enabled  |                                                                | Default |

#### **Boot Up NumLock Status**

|         | Setting | Description                      | Note    |
|---------|---------|----------------------------------|---------|
|         |         |                                  |         |
| Boot Up | On      | Numeric keypad in numeric mode   | Default |
| NumLock |         | at boot-up.                      |         |
| Status  | Off     | Puts numeric keypad in arrow key |         |
|         |         | mode at boot-up.                 |         |

#### **Gate A20 Options**

|                     | Setting | Description                      | Note    |
|---------------------|---------|----------------------------------|---------|
|                     |         |                                  |         |
| Gate A20<br>Options | Normal  | A pin in the keyboard controller |         |
| Options             |         | controls GateA20.                |         |
|                     | Fast    | Lets chipset control GateA20.    | Default |

#### **Typematic Settings**

|              | Setting  | Description                 | Note    |
|--------------|----------|-----------------------------|---------|
|              |          |                             |         |
| Typematic    | Disabled | Keystrokes repeat at a rate | Default |
| Rate Setting |          | determined by the           |         |
|              |          | keyboard.                   |         |
|              | Enabled  | When enabled, the           |         |
|              |          | typematic rate and          |         |
|              |          | typematic delay can be      |         |
|              |          | selected.                   |         |

The following [Typematic Rate] and [Typematic Delay] fields are active only if [Typematic Rate Setting] is set to [Enabled]

| Typematic Rate  | 6 (Char/sec)<br>8 (Char/sec)<br>10 (Char/sec)<br>12 (Char/sec)<br>15 (Char/sec)<br>20 (Char/sec)<br>24 (Char/sec)<br>30 (Char/sec) | Choose the rate at which a character is repeated when holding down a key. | Default            |
|-----------------|----------------------------------------------------------------------------------------------------|---------------------------------------------------------------------------|--------------------|
|                 | 250 (                                                                                                    |                                                                           | $\mathbf{D} \in 1$ |
| Typematic Delay | 250 (msec)                                                                                                    | Choose how long after                                                     | Default            |
|                 | 500 (msec)                                                                                                    | you press a key down the                                                  |                    |
|                 | 750 (msec)                                                                                                    | character begins                                                          |                    |
|                 | 1000 (msec)                                                                                                    | repeating.                                                                |                    |

### **Security Option**

Use this feature to prevent unauthorized system boot-up or use of BIOS Setup. The following table describes the security settings.

|                    | Setting  | Description                                                                                                    | Note    |
|--------------------|----------|----------------------------------------------------------------------------------------------------|---------|
|                    |          |                                                                                                    | _       |
| Security Option    | Setup    | If a password is set, the password<br>prompt only appears when you attempt<br>to enter the BIOS Setup program.                  | Default |
|                    | System   | If a password is set, prompt appears<br>both when entering CMOS setup and<br>during system POST.                                |         |
|                    |          |                                                                                                    |         |
| APIC Mode          | Disabled | Enabled the Advanced Programmable                                                                                               |         |
|                    | Enabled  | Interrupt Controller (APIC) mode. On<br>operating systems that support it you<br>will have more IRQs available when<br>enabled. | Default |
|                    |          |                                                                                                    |         |
| <b>MPS Version</b> | 1.1      | Allows you to choose the Multi                                                                                                  | Default |
| Control for OS     | 1.4      | Processor Specification (MPS)                                                                                                   |         |
|                    |          | VCISIOII.                                                                                                    |         |

#### **Other Control Options**

|                                 | Setting             | Description                                                                                                    | Note    |
|---------------------------------|---------------------|----------------------------------------------------------------------------------------------------|---------|
| OS Select for<br>DRAM>64MB      | OS2                 | When using an OS2 operating system.                                                                                                    |         |
|                                 | Non-OS2             | When using another,<br>non-OS2 operating system.                                                                                                    | Default |
| HDD<br>S.M.A.R.T.<br>Capability | Enabled<br>Disabled | Enabled this field when your HDD<br>supports the S.M.A.R.T. function.<br>Consult your HDD provider for<br>details.                                    | Default |
| Report No FDD<br>For WIN 95     | Yes                 | Windows will release IRQ line 6<br>(normally used by the Floppy Disk<br>Drive) after you disable your<br>on-board FDD and set this field to<br>[Yes]. |         |
|                                 | No                  | Windows will reserve INT 6 for your FDD, whether it is disabled or not.                                                                               | Default |

61

#### LOGO Show

|                   | Setting  | Description                                                             | Note    |
|-------------------|----------|-------------------------------------------------------------------------|---------|
|                   |          |                                                                         |         |
| Full Screen       | Disabled | Set Enabled to Show Logo                                                |         |
| LOGO Show         | Enabled  | (DRAGON).                                                               | Default |
|                   |          |                                                                         | -       |
| EPA LOGO          | LOG0     | Allows user to display SOYO                                             | Default |
| SELECT            | LOG1     | logo or own logo. Logo-0 shows<br>SOYO logo, Logo-1 shows user<br>logo. |         |
|                   |          |                                                                         |         |
| Small             | Disabled | Set Enabled to Show Logo(EPA).                                          |         |
| Logo(EPA)<br>Show | Enabled  |                                                                         | Default |

# **3-4 ADVANCED CHIPSET FEATURES**

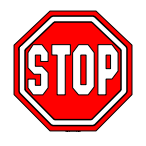

*Caution:* Change these settings only if you are already familiar with the Chipset.

The [Advanced Chipset Features] option changes the values of the chipset registers. These registers control the system options in the computer.

| Phoenix – Award BIOS CMOS Setup Utility<br>Advanced Chipset Features |                       |            |                         |                  |  |  |  |  |
|----------------------------------------------------------------------|-----------------------|------------|-------------------------|------------------|--|--|--|--|
| System BIOS Cacheable                                                | Disabled              |            | Iten                    | n Help           |  |  |  |  |
| Video BIOS Cacheable                                                 | Disabled              |            | M1                      |                  |  |  |  |  |
| Delay Prior to Thermal                                               | 16 Min                |            | Menu Level              | •                |  |  |  |  |
| AGP Aperture Size (MB)                                               | 64                    |            |                         |                  |  |  |  |  |
| Init Display First                                                   | AGP                   |            |                         |                  |  |  |  |  |
|                                                                      |                       |            |                         |                  |  |  |  |  |
|                                                                      |                       |            |                         |                  |  |  |  |  |
|                                                                      |                       |            |                         |                  |  |  |  |  |
|                                                                      |                       |            |                         |                  |  |  |  |  |
|                                                                      |                       |            |                         |                  |  |  |  |  |
|                                                                      |                       |            |                         |                  |  |  |  |  |
| $\wedge \psi \rightarrow$ Move Enter : Select +                      | / - / PU / PD : Value | F10 : Save | ESC : Exit              | F1: General Help |  |  |  |  |
| F5 : Previous Values                                                 | F6 : Fail - Safe D    | efaults    | F7 : Optimized Defaults |                  |  |  |  |  |

After you have complete the changes, press [Esc] and follow the instructions on your screen to save your settings or exit without saving. The following table describes each field in the Advanced Chipset Features Menu and how to configure each parameter.

# SY- P41865PE Plus DRAGON 2

#### **CHIPSET FEATURES SETUP**

|                    | Setting  | Description                                                                | Note    |
|--------------------|----------|----------------------------------------------------------------------------|---------|
| System BIOS        | Disabled |                                                                            | Default |
| Cacheable          | Enabled  | The ROM area F0000H-FFFFFH is cacheable.                                   |         |
| Video BIOS         | Disabled |                                                                            | Default |
| Cacheable          | Enabled  | The video BIOS area at<br>C0000H-C7FFFH is cacheable.                      |         |
| <b>Delay Prior</b> | 4Min     | Set the time for the system to decrease                                    | -       |
| to Thermal         | 8Min     | performance to avoid reaching                                              |         |
|                    | 16Min    | maximum thermal temp. Ex. If you set                                       | Default |
|                    | 32Min    | decreasing the performance 16 minutes<br>before reaching max thermal temp. |         |
| AGP                | 256M     | Select the size of Accelerated Graphics                                    |         |
| Aperture           | 128M     | Port (AGP) aperture. The aperture is a                                     |         |
| Size (MB)          | 64M      | portion of the system memory address                                       | Default |
|                    | 32M      | address space (for when your VGA                                           |         |
|                    |          | card runs out of memory) Host cycles                                       |         |
|                    |          | that hit the aperture range are                                            |         |
|                    |          | forwarded to the memory without any translation.                           |         |
| Init Display       | PCI Slot | Choose which card – AGP Display                                            |         |
| First              | AGP      | card or PCI VGA card – to initialize first.                                | Default |

# **3-5 INTEGRATED PERIPHERALS**

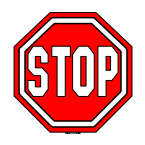

*Caution:* Change these settings only if you are already familiar with the Chipset.

The [INTEGRATED PERIPHERALS] option changes the values of the chipset registers. These registers control the system options in the computer. The following screen shows setup default settings.

| Phoenix – Award BIOS CMOS Setup Utility<br>Integrated Peripherals |                |                           |                            |          |                         |            |                  |
|-------------------------------------------------------------------|----------------|---------------------------|----------------------------|----------|-------------------------|------------|------------------|
| <ul> <li>Onboard USB Device</li> <li>SuperIO Device</li> </ul>    |                |                           | Press Enter<br>Press Enter |          |                         | Item Help  |                  |
|                                                                   |                |                           |                            |          |                         | Menu Le    | vel 🕨            |
|                                                                   |                |                           |                            |          |                         |            |                  |
|                                                                   |                | -                         |                            |          | •                       |            |                  |
| $\uparrow \downarrow \rightarrow$ Move                            | Enter : Select | + / - / PU                | / PD : Value               | F10 : Sa | ave                     | ESC : Exit | F1: General Help |
| F5 : Previo                                                       | F6             | F6 : Fail - Safe Defaults |                            |          | F7 : Optimized Defaults |            |                  |

The following tables describe each field in the INTEGRATED PERIPHERALS Menu and provide instructions on how to configure the IDE controls, FDC controls, and the onboard serial and parallel ports.

### 3-5.1 Onboard USB Device

This [Onboard USB Device] option changes the values of the onboard USB controller.

The following screen shows setup default setting.

| Phoenix – Award BIOS CMOS Setup Utility<br>Onboard USB Device |                |                           |                      |          |                         |              |                  |
|---------------------------------------------------------------|----------------|---------------------------|----------------------|----------|-------------------------|--------------|------------------|
| USB Controller<br>USB 2.0 Controller                          |                | -                         | Enabled<br>Enabled   |          |                         | Item Help    |                  |
| USB Keyboard Support<br>USB Mouse Support                     |                |                           | Disabled<br>Disabled |          |                         | Menu Level 🕨 |                  |
|                                                               |                |                           |                      |          |                         |              |                  |
|                                                               |                |                           |                      | _        | -                       |              |                  |
| $\wedge \psi \rightarrow$ Move                                | Enter : Select | + / - / PU /              | / PD : Value         | F10 : Sa | ive                     | ESC : Exit   | F1: General Help |
| F5 : Previ                                                    | F6             | F6 : Fail - Safe Defaults |                      |          | F7 : Optimized Defaults |              |                  |

After you have completed the changes, press [Esc] and follow the instructions on your screen to save your settings or exit without saving.

#### **Keyboard Controls**

|                    | Setting  | Description                                                                                                    | Note    |
|--------------------|----------|----------------------------------------------------------------------------------------------------|---------|
|                    |          |                                                                                                    |         |
| USB Controller     | Disabled |                                                                                                    |         |
|                    | Enabled  | Select <i>Enabled</i> if you want to use<br>your onboard Universal Serial<br>Bus (USB) controller and you<br>have USB peripherals. | Default |
| USD 2 0 Controllor | Dischlad | Salaat Enghlad if you have USD                                                                                                    |         |
| USB 2.0 Controller | Disabled | Select Enabled II you have USB                                                                                                    |         |
|                    | Enabled  | 2.0 peripherals.                                                                                                    | Default |
|                    |          |                                                                                                    |         |
| USB Keyboard       | Disabled | Select Enabled if you want to use                                                                                                  | Default |
| Support            | Enabled  | USB Keyboard in DOS.                                                                                                    |         |
|                    |          |                                                                                                    |         |
| USB Mouse          | Disabled | Select Enabled if you want to use                                                                                                  | Default |
| Support            | Enabled  | USB Mouse in DOS.                                                                                                    |         |

#### 3-5.2 SuperIO Device

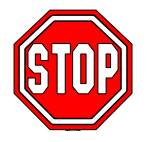

*Caution:* Change these settings only if your are already familiar with the Chipset.

The [SuperIO Device] option changes the values of the Super I/O controller. The following screen shows setup default settings.

| Phoenix – Award BIOS CMOS Setup Utility |              |                        |          |     |           |                        |  |  |
|-----------------------------------------|--------------|------------------------|----------|-----|-----------|------------------------|--|--|
| SuperIO Device                          |              |                        |          |     |           |                        |  |  |
| POWER ON Function                       |              |                        | BUTTON O | NLY | Item Heln |                        |  |  |
| x KB Power ON Password                  |              |                        | Enter    |     |           | nem nep                |  |  |
| x Hot Key Po                            | wer ON       |                        | Ctrl-F1  |     | М         | Manu Laval             |  |  |
| Onboard FD                              | C Controller |                        | Enabled  |     | 101       |                        |  |  |
| Onboard Ser                             | rial Port 1  |                        | 3F8/IRQ4 |     |           |                        |  |  |
| Onboard Ser                             | rial Port 2  |                        | 2F8/IRQ3 |     |           |                        |  |  |
| UART Mode                               | e Select     |                        | Normal   |     |           |                        |  |  |
| x UR2 Duplez                            | x Mode       | Half                   |          |     |           |                        |  |  |
| Onboard Par                             | rallel Port  |                        | 378/IRQ7 |     |           |                        |  |  |
| Parallel Port                           | t Mode       |                        | SPP      |     |           |                        |  |  |
| x ECP Mode                              | Use DMA      |                        | 3        |     |           |                        |  |  |
| PWRON Af                                | ter PWR-Fail |                        | OFF      |     |           |                        |  |  |
| Game Port A                             | Address      |                        | 201      |     |           |                        |  |  |
| Midi Port Address                       |              |                        | 330      |     |           |                        |  |  |
| Midi Port IRQ                           |              |                        | 10       |     |           |                        |  |  |
|                                         |              |                        |          |     |           |                        |  |  |
| $\land \lor \rightarrow$ :Move E        | Enter:Select | +/-/PU/PD:Value F10:Sa |          | ave | ESC:Exit  | F1:General Help        |  |  |
| F5:Previous Values                      |              | F6:Fail-Safe Defaults  |          |     |           | F7: Optimized Defaults |  |  |

After you have completed the changes, press [Esc] and follow the instructions on your screen to save your settings or exit without saving.
### **Others Optional**

|                         | Setting                                    | Description                                                                              | Note             |  |  |  |
|-------------------------|--------------------------------------------|------------------------------------------------------------------------------------------|------------------|--|--|--|
| POWER ON<br>Function    | Password                                   | Enables you to wake-up the system by entering a password on the keyboard.                | -                |  |  |  |
|                         | Hot KEY                                    | You can wake-up the system by pressing the key combination of your choice (Ctrl-F1~F12). |                  |  |  |  |
|                         | Mouse Move                                 | Enables waking up the system by                                                          |                  |  |  |  |
|                         | Mouse Click                                | pressing either the right or left                                                        |                  |  |  |  |
|                         | Any KEY                                    | mouse button.                                                                            |                  |  |  |  |
| BUTTON-ONL              |                                            | Disables the Wake-Up by                                                                  | Default          |  |  |  |
|                         |                                            | Keyboard function.                                                                       |                  |  |  |  |
|                         | Keyboard 98                                | Allows you to power on a system using this type or keyboard.                             |                  |  |  |  |
| If [POWER ON            | Function] is set                           | t to [Password]                                                                          |                  |  |  |  |
| KB Power ON<br>Password | Enter (your<br>password)                   | Set the password that will wake-up system.                                               | o your           |  |  |  |
| If [POWER ON            | If [POWER ON Function] is set to [Hot Key] |                                                                                          |                  |  |  |  |
| Hot Key Power<br>ON     | Ctrl-F1~F12                                | Choose the key combination that w<br>wake-up the system. [Ctrl-F1 to C                   | vill<br>trl-F12] |  |  |  |

### **Onboard FDC controller**

|             | Setting  | Description             | Note    |
|-------------|----------|-------------------------|---------|
|             | r        |                         |         |
| Onboard FDC | Disabled | Turn off the on-board   |         |
| controller  |          | floppy controller       |         |
|             | Enabled  | Use the on-board floppy | Default |
|             |          | controller              |         |

### **Onboard Serial Ports**

|                 | Setting  | Description                      | Note     |
|-----------------|----------|----------------------------------|----------|
|                 |          |                                  |          |
| Onboard         | Disabled |                                  |          |
| Serial Port 1 / | 3F8/IRQ4 | Choose serial port 1 & 2's I/O   | Default  |
| Serial Port 2   |          | address.                         | (port 1) |
|                 | 2F8/IRQ3 | Do not set port 1 & 2 to the     | Default  |
|                 |          | same setting except for Disabled | (port 2) |
|                 | 3E8/IRQ4 | or Auto.                         |          |
|                 | 2E8/IRQ3 |                                  |          |
|                 | Auto     |                                  |          |

### **Onboard Serial Ports**

|                                         | Setting                                            | Description                                                                                                    | Note    |
|-----------------------------------------|----------------------------------------------------|----------------------------------------------------------------------------------------------------|---------|
| UART Mode<br>Select<br>If [UART Mode Se | Normal<br>IrDA<br>ASKIR<br>SCR<br>elect] is set to | The second serial port offers<br>several special modes. It can<br>either work as an infrared device<br>(IrDA, ASKIR) or as a Smart<br>Card reader (SCR), or as a<br>normal serial port.<br>o [IrDA]/[ASKIR] | Default |
| UR2 Duplex<br>Mode                      | Half<br>Full                                       | Choose [Half] or [Duplex] to set<br>UR2 in half duplex mode or full<br>duplex mode respectively. Refer<br>to your IR device specifications<br>to select the suitable mode.                                  | Default |

### **Onboard Parallel Ports**

|                            | Setting           | Description              | Note    |
|----------------------------|-------------------|--------------------------|---------|
|                            |                   |                          |         |
| Onboard Parallel           | Disabled          | Choose the printer I/O   |         |
| Port                       | 378/IRQ7          | address.                 | Default |
|                            | 3BC/IRQ7          |                          |         |
|                            | 278/IRQ5          |                          |         |
|                            |                   |                          |         |
| Parallel Port Mode         | SPP               | The mode depends on your | Default |
|                            | EPP               | external device that     |         |
|                            | ECP               | connects to this port.   |         |
|                            | ECP+EPP           |                          |         |
| If [Parallel Port Mode] is | s set to [ECP] mo | de                       |         |
| FCP Mode use               | 3                 | Choose DMA3              | Default |
| ECT WIDUE USE              |                   | CHOOSE DIVIAS            | Default |
| DMA                        | 1                 | Choose DMA1              |         |

## **Others Optional**

|                           | Setting           | Description                                                                                                    | Note    |
|---------------------------|-------------------|----------------------------------------------------------------------------------------------------|---------|
| PWRON After<br>PWR-Fail   | On                | The system will switch on<br>when power comes back<br>after a power failure.                                                                                                    |         |
|                           | Off               | The system will remain off<br>when power comes back<br>after a power failure.                                                                                                    | Default |
|                           | Former-Sts        | The system will return to the<br>state it was in before the<br>power failure when power<br>returns. (i.e: If the system<br>was on, it will switch on<br>again, if it was off, it will<br>remain off) |         |
| <b>Game Port Address</b>  | Disabled          | Set the I/O base address for                                                                                                    |         |
|                           | 201               | the ON board game port.                                                                                                    | Default |
|                           | 209               | -                                                                                                    |         |
| Midi Port Address         | Disabled          | Set the I/O address for the on                                                                                                    |         |
|                           | 330               | board Midi port here.                                                                                                    | Default |
|                           | 300               |                                                                                                    |         |
| If [Midi Port Address] is | s set to [330]/[3 | 00] mode                                                                                                    |         |
| Midi Port IRQ             | 5                 | Select the IRQ that the                                                                                                    |         |
|                           | 10                | Midi port uses.                                                                                                    | Default |

## **3-6 POWER MANAGEMENT SETUP**

The [POWER MANAGEMENT SETUP] sets the system's power saving functions.

| Phoenix – Award BIOS CMOS Setup Utility |                        |                 |          |   |         |                  |  |
|-----------------------------------------|------------------------|-----------------|----------|---|---------|------------------|--|
|                                         | Power Management Setup |                 |          |   |         |                  |  |
| ACPI Suspend                            | Туре                   | S1(POS)         |          |   |         |                  |  |
| x Run VGABIOS                           | if S3 Resume           | Auto            |          |   |         | Item Help        |  |
| Power Manage                            | ement                  | User Define     |          |   |         |                  |  |
| Video Off Metl                          | hod                    | DPMS            |          |   | Menu    | [evel            |  |
| Video Off In St                         | uspend                 | Yes             | _        |   |         |                  |  |
| Suspend Type                            |                        | Stop Grant      |          |   |         |                  |  |
| MODEM Use                               | IRQ                    | 3               |          |   |         |                  |  |
| Suspend Mode                            |                        | Disabled        | -        |   |         |                  |  |
| HDD Power D                             | own                    | Disabled        |          |   |         |                  |  |
| Soft-Off by PW                          | VR-BTTN                | Instant-Off     |          |   |         |                  |  |
| Wake-Up by P                            | CI card                | Disabled        |          |   |         |                  |  |
| Power On by R                           | Ring                   | Disabled        |          |   |         |                  |  |
| x USB KB Wake                           | e-Up From S3           | Disabled        |          |   |         |                  |  |
| Resume by Ala                           | ırm                    | Disabled        |          |   |         |                  |  |
| x Date (of Month                        | n) Alarm               | 0               |          |   |         |                  |  |
| x Time (hh:mm:s                         | ss) Alarm              | 0:0:0           |          |   |         |                  |  |
|                                         |                        |                 |          |   |         |                  |  |
| ** Reload Glol                          | bal Timer Ever         | nts **          |          |   |         |                  |  |
| Primary IDE 0                           |                        | Disabled        |          |   |         |                  |  |
| Primary IDE 1                           |                        | Disabled        |          |   |         |                  |  |
| Secondary IDE                           | E 0                    | Disabled        |          |   |         |                  |  |
| Secondary IDE1                          |                        | Disabled        |          |   |         |                  |  |
| FDD,COM, LPT Port                       |                        | Disabled        |          |   |         |                  |  |
| PCI PIRQ[A-D                            | <b>)</b> ]#            | Disabled        |          | • |         |                  |  |
| $\wedge \downarrow \rightarrow$ Move    | Enter:Select           | +/-/PU/PD:Value | F10:Save | E | SC:Exit | F1:General Help  |  |
| F5:Previous Values                      |                        | F6:Fail-Safe D  | efaults  |   | F7: Op  | timized Defaults |  |

After you have completed the Power Management Setup, press [Esc] to return to the Main Menu.

## **Power Management Controls**

|                                | Setting                                   | Descript                                                                                                    | ion                                       |                                           | Note            |  |
|--------------------------------|-------------------------------------------|----------------------------------------------------------------------------------------------------|-------------------------------------------|-------------------------------------------|-----------------|--|
| ACPI Suspend<br>Type           | S1(POS)<br>S3(STR)<br>S1 & S3             | This item<br>suspend i                                                                                         | This item allows you select suspend mode. |                                           |                 |  |
| Run<br>VGABIOS if<br>S3 Resume | Auto<br>Yes<br>No                         | Some OS<br>to load V<br>from S3.                                                                               | e Default                                 |                                           |                 |  |
| Power<br>Management            | User Define                               | Lets you define the HDD and<br>system power down times.                                                        |                                           |                                           | Default<br>HDD  |  |
|                                |                                           | timer                                                                                                    | timer                                     | timer                                     | power<br>down   |  |
|                                | Min Saving<br>Max Saving                  | 1 Hour<br>1 Min                                                                                                | 1 Hour<br>1 Min                           | 1 Hour<br>1 Min                           | 15 Min<br>1 Min |  |
| Video Off<br>Method            | V/H<br>Sync+Blank<br>Blank screen<br>DPMS | Selects the method by which<br>the monitor is blanked.                                                         |                                           |                                           | Default         |  |
| Video Off In<br>Suspend        | Yes<br>No                                 | If the CPU goes into suspend<br>mode, should the monitor also<br>be turned off.                                |                                           |                                           | Default         |  |
| Suspend Type                   | Stop Grant                                | The system can wake up<br>through external events.<br>The system can only wake up<br>through the Power-Button. |                                           |                                           | Default         |  |
|                                | PwrOn<br>Suspend                          |                                                                                                    |                                           |                                           |                 |  |
| MODEM Use<br>IRQ               | 3<br>3-11, NA                             | Selects which IRQ the modem uses to wake up from.                                                              |                                           |                                           | Default         |  |
| Suspend Mode                   | Disabled<br>1Min-1Hour                    | When the<br>BIOS ser                                                                                           | e set time l<br>ids a comi<br>o enter sus | has elapsed,<br>nand to the<br>pend Mode. | Default         |  |

## **Power Management Controls (Continue)**

|                         | Setting             | Description N                                                                                                    | Note              |                                              |  |
|-------------------------|---------------------|----------------------------------------------------------------------------------------------------|-------------------|----------------------------------------------|--|
| HDD Power               | Disabled            | Γ                                                                                                    | Defau             | lt                                           |  |
| Down                    | 1-15Min             | When the set time has<br>elapsed, BIOS sends a<br>command to the HDD to<br>power down. This turns off<br>the HDD motor.Some<br>mode<br>may r<br>suppo<br>advar<br>funct   |                   | older<br>HDDs<br>ot<br>rt this<br>ced<br>on. |  |
| Soft-Off by<br>PWR-BTTN | Instant-off         | Turns off the system power insta<br>after pushing the power button.                                                                                                    | ant               | Default                                      |  |
|                         | Delay 4<br>Sec.     | Turns off the system power 4 seconds after pushing the power button.                                                                                                    |                   |                                              |  |
| Wake-Up by<br>PCI card  | Disabled<br>Enabled | If enabled any PCI card using th<br>PINE signal will wake the system<br>up.                                                                                               | Default           |                                              |  |
| Power On by             | Disabled            |                                                                                                    |                   | Default                                      |  |
| Ring                    | Enabled             | The system will self-power on w the modem is ringing.                                                                                                    | vhen              |                                              |  |
| USB KB Wake             | Disabled            | When Enabled, this feature allow                                                                                                    | WS                | Default                                      |  |
| Up From 83              | Enabled             | the USB KB to wake the system up<br>from the S3 (suspend to RAM)<br>state.                                                                                                |                   |                                              |  |
| Resume by               | Disabled            | The system ignores the alarm. De                                                                                                    |                   |                                              |  |
| Alarm                   | Enabled             | Set alarm to power on the system<br>the date (1-31) or time (hh:mm:s<br>If the date is set to [0], the system<br>will self-power on by alarm<br>everyday at the set time. | n by<br>ss).<br>m |                                              |  |

### **Reload Global Timer Events**

|                 | Setting  | Description                     | Note    |
|-----------------|----------|---------------------------------|---------|
|                 |          |                                 |         |
| IDE0, IDE1      | Disabled |                                 | Default |
| ➢ Primary       | Enabled  | In effect, the system remains   |         |
| Secondary       |          | alert for anything which occurs |         |
| •               |          | to a device which is configured |         |
|                 |          | as Enabled.                     |         |
| -               |          |                                 |         |
| FDD, COM, LPT   | Disabled |                                 | Default |
| Port            | Enabled  | In effect, the system remains   |         |
|                 |          | alert for anything which occurs |         |
|                 |          | to a device which is configured |         |
|                 |          | as Enabled.                     |         |
|                 |          |                                 |         |
| PCI PIRQ [A-D]# | Disabled |                                 | Default |
|                 | Enabled  | The system monitors these       |         |
|                 |          | elements for activity. The      |         |
|                 |          | system will resume if [IRQ      |         |
|                 |          | activity] is detected.          |         |

## **3-7 PNP/PCI CONFIGURATION SETUP**

This option sets the Motherboard's PCI configuration.

| Phoenix – Award BIOS CMOS Setup Utility<br>PnP/PCI Configurations                                                                                                    |                                                                                     |                                                                                                    |  |  |  |  |
|----------------------------------------------------------------------------------------------------|-------------------------------------------------------------------------------------|----------------------------------------------------------------------------------------------------|--|--|--|--|
| Reset Configuration Data                                                                                                    | Disabled                                                                            | Item Help                                                                                                    |  |  |  |  |
| Resources Controlled By<br>x IRQ Resources                                                                                                    | Auto (ESCD)<br>Press Enter                                                          | Menu Level 🕨                                                                                                    |  |  |  |  |
| PCI/VGA Palette Snoop<br>Assign IRQ For VGA<br>Assign IRQ For USB<br>INT Pin 1 Assignment<br>INT Pin 2 Assignment<br>INT Pin 3 Assignment<br>INT Pin 4 Assignment<br>INT Pin 5 Assignment<br>INT Pin 6 Assignment<br>INT Pin 7 Assignment<br>INT Pin 8 Assignment | Disabled<br>Enabled<br>Auto<br>Auto<br>Auto<br>Auto<br>Auto<br>Auto<br>Auto<br>Auto | Default is Disabled. Select<br>Enabled to reset Extended<br>System Configuration Data<br>(ESCD) when you exit Setup if<br>you have installed a new<br>add-on and the system<br>reconfiguration has caused<br>such a serious conflict that the<br>OS cannot boot. |  |  |  |  |
| $\wedge \psi \rightarrow$ Move Enter:Select                                                                                                    | +/-/PU/PD:Value F10:Sa                                                              | ve ESC:Exit F1:General Help                                                                                                    |  |  |  |  |
| F5:Previous Values                                                                                                    | F5:Previous Values F6:Fail-Safe Defaults F7: Optimized Defaults                     |                                                                                                    |  |  |  |  |

*Note:* Starred (\*) items will disappear when the [Resources Controlled By] option is set to [Auto].

After you have completed the PCI Slot Configuration, press [Esc] and follow the instructions on your screen to save your settings or exit without saving.

## **PNP/PCI** Configuration Controls

|                                                                                                    | Setting                                             | Description                                                                                  | Note    |  |  |  |
|----------------------------------------------------------------------------------------------------|-----------------------------------------------------|----------------------------------------------------------------------------------------------|---------|--|--|--|
| Reset<br>Configuration                                                                                                    | Disabled                                            | Retain PnP configuration data in BIOS.                                                       | Default |  |  |  |
| Data                                                                                                    | Enabled                                             | Reset PnP configuration data in BIOS.                                                        |         |  |  |  |
| Resources<br>Controlled By                                                                                                    | Manual                                              | BIOS does not manage PCI/I<br>card IRQ assignment.                                           | SA PnP  |  |  |  |
|                                                                                                    | Required to<br>ISA PnP m<br>IRQ-3,4,5,<br>DMA-0,1,3 | ed to assign IRQ-# and DMA-# to PCI or<br>P manually.<br>4,5,7,9,10,11,12,14,15 assigned to: |         |  |  |  |
|                                                                                                    | Auto<br>(ESCD)                                      | The Plug-and-Play BIOS<br>auto manages PCI/ISA PnP<br>card IRQ assignment<br>automatically.  | Default |  |  |  |
| If [Resources Con                                                                                                    | ntrolled By]                                        | is set to [Manual]                                                                           |         |  |  |  |
| IRQ-#<br>assigned to:                                                                                                    | PCI device                                          | Choose IRQ# assigned to PCI/ISA PnP card.                                                    | Default |  |  |  |
|                                                                                                    | Reserved                                            | Reserved IRQ for Legacy cards.                                                               |         |  |  |  |
| <ul> <li>Under this item the user can assign an IRQ to a PCI slot. However, there under some conditions the IRQ will not be assigned as selected under this item:</li> <li>1. IRQs 0, 1, 2, 6, 8, 13 can NOT be assigned, because they are fixed.</li> <li>2. IRQs 5, 9, 10, 11 are available</li> <li>3. IRQs 3,4,7,12,14 and 15 will only be assigned if they are free. See the table below on how to free them:</li> </ul> |                                                     |                                                                                              |         |  |  |  |

| PNP/PCI Configuration Setup (Continued) | PNP/PCI | Configuration | Setup | (Continued) |
|-----------------------------------------|---------|---------------|-------|-------------|
|-----------------------------------------|---------|---------------|-------|-------------|

| Sotting Description Note                                                          |                                                                 |                          |                                         |                               |           |                   |
|-----------------------------------------------------------------------------------|-----------------------------------------------------------------|--------------------------|-----------------------------------------|-------------------------------|-----------|-------------------|
| _                                                                                 |                                                                 | Setting                  | Dest                                    |                               |           | NULE              |
| Interrupt                                                                         | How t                                                           | o set the BIC            | OS to rele                              | ease the IRQ to the PnP I     | nterrupt  | pool:             |
| Line                                                                              | PnP/1                                                           | PCI configur             | CI configuration Integrated Peripherals |                               |           |                   |
| IRQ 15                                                                            | IRQ 1                                                           | 5: PCI / IS              | A PnP                                   | On-Chip Secondary PCI         | IDE:      | disabled          |
| IRQ 14                                                                            | IRQ 1                                                           | 4: PCI / IS              | A PnP                                   | On-Chip Primary PCI II        | DE: 0     | disabled          |
|                                                                                   |                                                                 |                          |                                         | Interrupt 12 will be released | ased by t | he PnP            |
| IRQ 12                                                                            | IRQ 1                                                           | 2: PCI/IS                | A PnP                                   | BIOS automatically if th      | e PS/2 M  | <i>Iouse Port</i> |
|                                                                                   |                                                                 |                          |                                         | is not used.                  |           |                   |
| IRQ 7                                                                             | IRQ 7                                                           | Q 7: PCI / ISA PnP       |                                         | Onboard parallel port:        | disabled  | ł                 |
| IRQ 4                                                                             | IRQ 4                                                           | : PCI / IS               | A PnP                                   | Onboard Serial port 1:        | disable   | d                 |
| IRQ 3 IRQ 3: PCI / ISA PnP O                                                      |                                                                 | Onboard Serial port 2:   | disable                                 | d                             |           |                   |
| 4. Your OS may reassign another interrupt to a PCI slot after BIOS passes control |                                                                 |                          |                                         |                               |           |                   |
| to the OS, especially if you use Windows 95, 98, NT, XP or 2k.                    |                                                                 |                          |                                         |                               |           |                   |
|                                                                                   |                                                                 |                          |                                         |                               |           |                   |
| Assign IRQ Enabled BIOS w                                                         |                                                                 | vill assign IRQ for VGA/ | USB                                     | Default                       |           |                   |
| For                                                                               | For port.                                                       |                          |                                         |                               |           |                   |
| VGA/USB Disabled BIOS won't assign IRQ for                                        |                                                                 |                          |                                         |                               |           |                   |
|                                                                                   | VGA/USB port.                                                   |                          |                                         |                               |           |                   |
| 5. Your OS may reassign another interrupt to a PCI slot after BIOS passes control |                                                                 |                          |                                         |                               |           |                   |
| to the                                                                            | OS, es                                                          | pecially if yo           | u use W                                 | rindows 95, 98, NT, 2k or     | XP.       |                   |
| <b>INT Pin</b>                                                                    | <b>INT Pin 1~8</b> Auto Set to Auto the BIOS will using Default |                          |                                         | Default                       |           |                   |
| Assignm                                                                           | Assignment IROs Automatically.                                  |                          |                                         |                               |           |                   |

### **MULTI I/O ADDRESSES**

Default settings for multi-I/O addresses are as follows:

| Port | I/O Address | IRQ | Status  |
|------|-------------|-----|---------|
| LPT1 | 378H        | 7   | ECP/EPP |
| COM1 | 3F8H        | 4   |         |
| COM2 | 2F8H        | 3   |         |

*Warning:* If a default I/O address conflicts with other I/O cards such as sound card, you must change one of the I/O addresses to remedy to this address conflict. (I/O addresses can be adjusted from the BIOS Setup Utility)

## **3-8 PC HEALTH STATUS**

This option sets the Motherboard's PC Health Status.

| -                                                                                                    | Phoenix      | ( – Aw                                                                    | vard BIOS C<br>PC Health S | MOS Setu<br>Status | p Utility         |                        |  |
|----------------------------------------------------------------------------------------------------|--------------|---------------------------------------------------------------------------|----------------------------|--------------------|-------------------|------------------------|--|
| CPU Vcore<br>+3.3V<br>+5V<br>+12V<br>DRAM Voltage<br>AGP Voltage<br>CPU Temperature<br>CHA Temperature |              | 1.72 V<br>3.21 V<br>5.02 V<br>11.77 V<br>2.59 V<br>1.53 V<br>46°C / 114°F |                            | I<br>Menu L        | tem Help<br>.evel |                        |  |
| CHA Temperature<br>CPUFAN1Speed<br>CHAFAN1 Speed                                                       |              |                                                                           | 0 RPM<br>0 RPM             |                    |                   |                        |  |
| $\wedge \psi \rightarrow \text{Move}$                                                                  | Enter:Select | +/-,                                                                      | /PU/PD:Value               | F10:Save           | ESC:Exit          | F1:General Help        |  |
| F5:Previous Values                                                                                     |              |                                                                           | Fo:Fall-Safe D             | eraults            |                   | F7: Optimized Defaults |  |

## **CPU Device Monitoring**

|                                                                    | Setting | Description                                     | Note |
|--------------------------------------------------------------------|---------|-------------------------------------------------|------|
| CPU Vcore,<br>+3.3V, +5V,<br>+12V, DRAM<br>Voltage, AGP<br>Voltage | V       | Show the current voltage status.                |      |
| CPU<br>Temperature                                                 | °C/°F   | Show the current status of the CPU temperature. |      |
| CHA<br>Temperature                                                 | °C/°F   | Show the current status of system temperature.  |      |
| CPUFAN1<br>Speed                                                   | RPM     | Show you the current CPUFAN operating speed.    |      |
| CHAFAN1<br>Speed                                                   | RPM     | Show you the current CHAFAN operating speed.    |      |

## **3-9 LOAD FAIL-SAFE DEFAULTS**

Select the [Load Fail-Safe Defaults] option from the Main Menu to load a pre-defined safe bios settings. This option is recommended if you have instability issues.

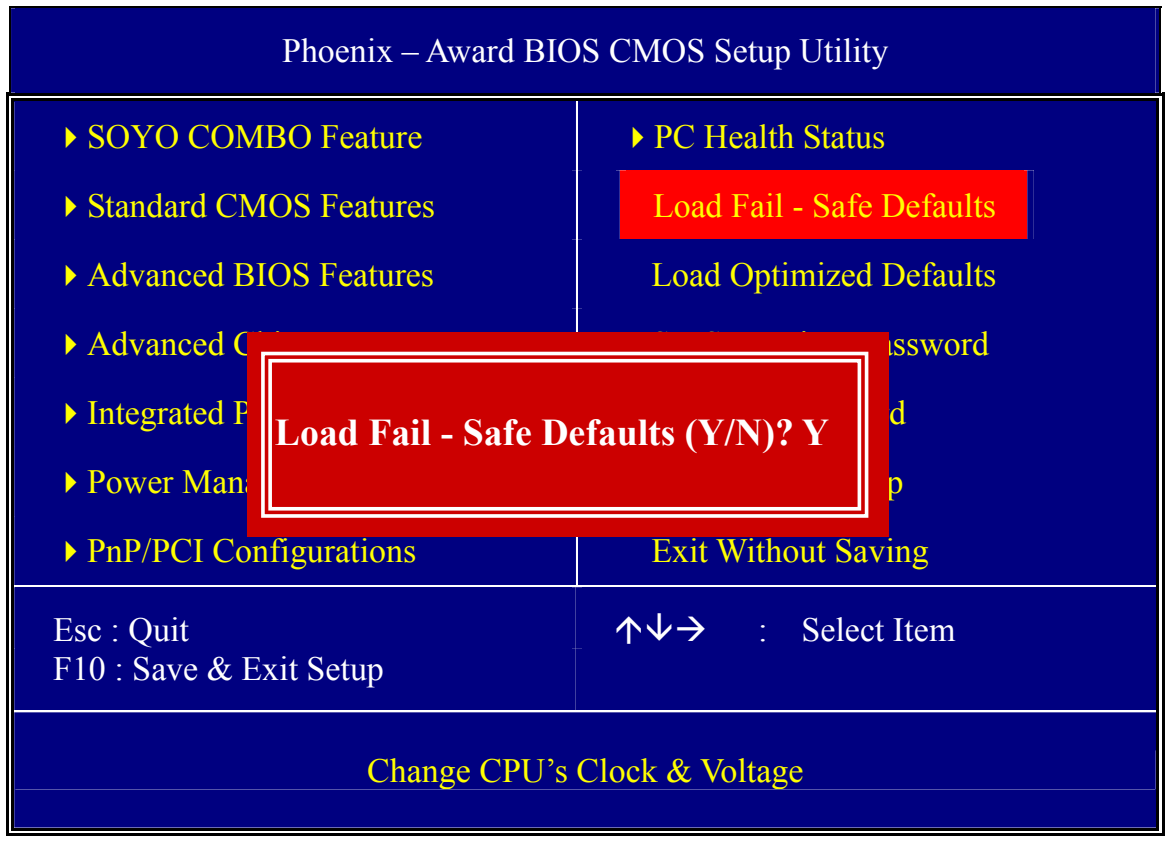

Type [Y] to use the Setup Defaults followed by [Enter] or otherwise [N] to return to the Main Menu and keep current values.

## **3-10 LOAD OPTIMIZED DEFAULTS**

Select the [Load Optimized Defaults] option from the Main Menu to load the pre-defined optimized BIOS settings.

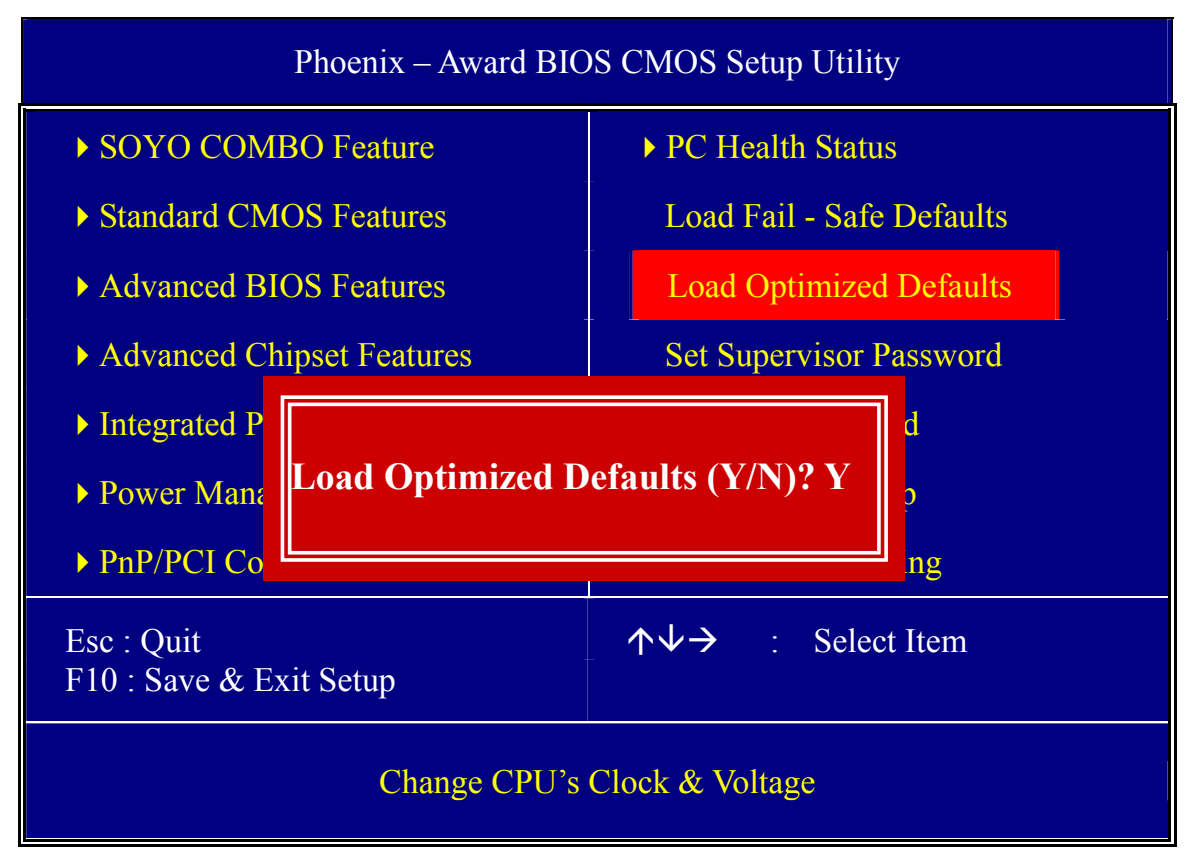

Type [Y] to use the Setup Defaults followed by [Enter] or otherwise [N] to return to the Main Menu and keep current values.

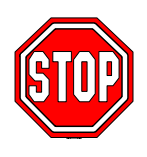

*Warning:* If you run into any problem after changing the BIOS configuration, please load the Optimized Defaults for optimized performance.

## **3-11 SUPERVISOR PASSWORD**

Based on the setting you have made in the [Security Option] of the [Advanced BIOS Feature] section, the password prevents access to the system or the setup program by unauthorized users. Follow this procedure to set a new password or disable the password:

- 1. Choose [Advanced BIOS Feature] in the Main Menu and press [Enter]. Select the [Security Options] item and set the field to:
- a. [System]: The password is required every time the system is booted. This means only a person who knows the password can use this computer.
- b. [Setup]: The password is required only when you attempt to enter the BIOS Setup program.
- 2. Choose [SUPERVISOR PASSWORD] from the Main Menu and press [Enter]. The following prompt appear:

Enter Password:

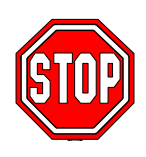

*Warning:* If you forget or lose the password, the only way to access the system is to set jumper JP5 to clear the CMOS RAM. All setup information is lost and you must run the BIOS setup program again.

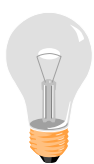

*Note:* If you do not wish to use the password function, press [Enter] directly and the following message appears:

Password Disabled!!

3. Enter your new password and press [Enter]. The following message appears, prompting to confirm the new password:

Confirm Password:

4. Re-enter your password and then press [Enter] to exit to the Main Menu.

This diagram outlines the password selection procedure:

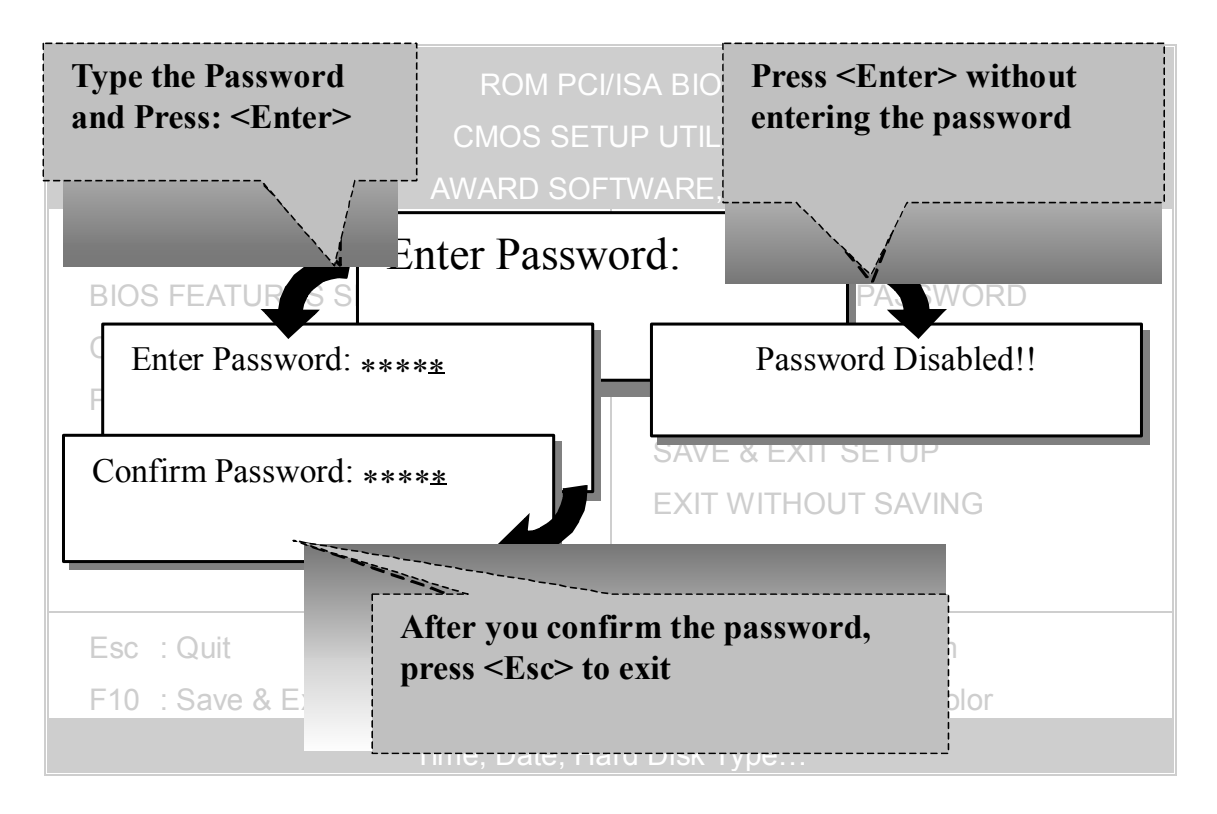

## **3-12 USER PASSWORD**

When the user password option is on, you are not allowed to change any setting in the [CMOS SETUP UTILITY] except for changing the user's password. Only the supervisor's password will allow you to make changes in CMOS setup.

The password setting procedure is similar to that for the [SUPERVISOR PASSWORD] (Refer to section 3-11).

## Boot Menu

Boot Menu enables user to boot-up on different boot device without going into the BIOS setup.

To enable boot Menu, press "ESC" after memory and option ROM (like the HighPoint 372N BIOS) initialization, the user will see a device menu, in which he or she can choose from which device they wish to boot.

| Boot Menu                        |
|----------------------------------|
| == Select a Boot First device == |
| Floppy                           |
| Ls120                            |
| HDD-0                            |
| SCSI                             |
| CDROM                            |
| HDD-1                            |
| HDD-2                            |
| HDD-3                            |
| ZIP100                           |
| USB-FDD                          |
| USB-ZIP                          |
| USB-CDROM                        |
| USB-HDD                          |
| LAN                              |
| ↑↓:Move ENTER:Accept F4 Exit     |

## Chapter 4

# **DRIVERS INSTALLATION**

The SOYO-CD will Auto Run only in Windows Based Operating Systems.

Your SY-P4I865PE Plus DRAGON 2 Motherboard comes with a CD-ROM labeled "SOYO CD". The SOYO CD contains

- a. The user's manual for your new motherboard in PDF format,
- b. The drivers software available for installation, and
- c. A database in HTML format with information on SOYO motherboards and other products.

#### Step 1. Insert the SOYO CD into the CD-ROM drive

If you use Windows NT or 2000, the SOYO-CD will not detect your motherboard type. In that case the following dialog will pop up, please choose your motherboard and press OK. Now the SOYO-CD Start Up Menu will be shown.

| Plea | se Select Your Board   |        | × |
|------|------------------------|--------|---|
|      | P4I865PE Plus DRAGON 2 |        |   |
|      |                        |        |   |
|      |                        |        |   |
|      |                        |        |   |
|      | OK                     | Cancel |   |

(SOYO CD Start Up Program Menu)

If you use Windows 95/98/98SE/ME, the SOYO CD Start Up Program automatically detects which SOYO Motherboard you own and displays the corresponding model name.

## SY- P4I865PE Plus DRAGON 2

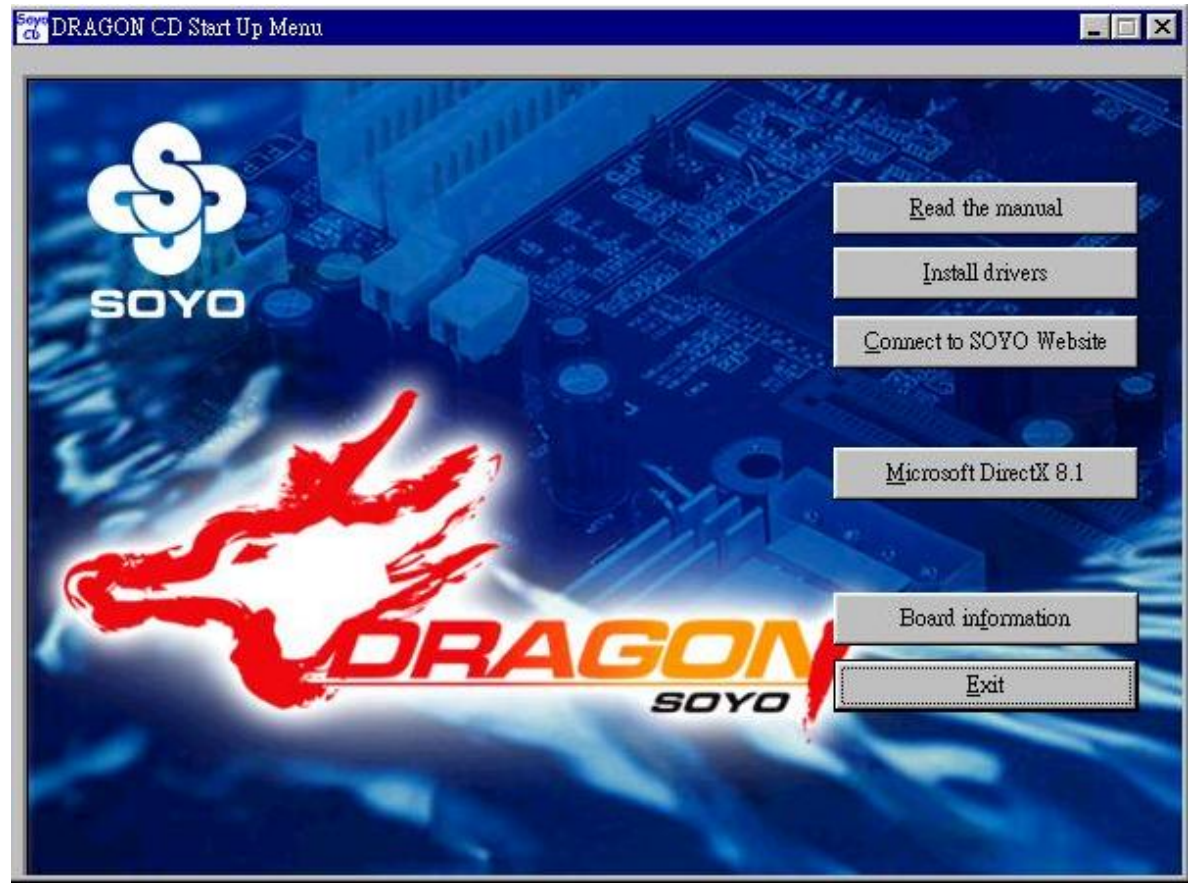

The user's manual files included on the SOYO CD are in PDF (Postscript Document Format). In order to read a PDF file, the appropriate Acrobat Reader software must be installed in your system.

*Note:* The Start Up program automatically detects if the Acrobat Reader utility is already present in your system, and otherwise prompts you on whether or not you want to install it. You must install the Acrobat Reader utility to be able to read the user's manual file. Follow the instructions on your screen during installation, then once the installation is completed, restart your system and re-run the SOYO CD.

### Step 2. Install Drivers and Utilities

Highlight the driver you want to install and then click ok. The Start Up program displays the drivers available for the particular model of Motherboard you own. We recommend that you only install those drivers Click the *Install Drivers* button to display the list of drivers software that can be installed with your Motherboard. The Start Up program displays the drivers available for the particular model of Motherboard you own. We recommend that you only install those drivers available for the particular model of Motherboard you own. We

| driver                                                                                                    | revision:            |
|----------------------------------------------------------------------------------------------------|----------------------|
| Intel Chipset Software Installation Utility for Win 98SE/ME/2000//<br>Intel USB2.0 Driver for Win 98SE/ME<br>Intel USB2.0 Driver for Win 2000/XP (click here for installation pro<br>Davicom Onboard Lan Driver for Win 98SE/ME/2000/XP<br>C-MEDIA Audio Driver for Win 98SE/ME/2000/XP<br>P4I865PE DRAGON 2 Hardware Monitor for Win 98SE/ME/2000/XP<br>ITE SIM Card Reader Driver/Utility for Win 98SE/ME/2000/XP | XP<br>ocedure)<br>XP |
| Cancel                                                                                                    |                      |

### (Driver Installation Menu)

### A short description of all available drivers follows:

### > Intel Chipset Software Installation Utility for Win 98/98SE/ME/2000/XP

Windows operating system will not recognize the new INTEL 865PE chipset properly. To update the necessary .inf files that will help Windows recognize the 865PE chipset, please run this utility.

### > Intel USB2.0 Driver for Win 98SE/ME

This program will install the USB 2.0 driver for Windows 98SE and Windows ME.

### > Davicom Onboard Lan Driver for Win 9x/ME/NT/2000/XP

This setup program will install the Driver for Davicom Onboard Lan.

#### > C-MEDIA Audio Driver for Win 9x/ME/2000/NT/XP

The driver supports 2/4/6 speakers 3D positional audio.

### P4I865PE DRAGON 2 hardware monitor for Win 9x/ME/2000/NT/ XP

Your motherboard comes with a hardware monitoring IC. By installing this utility Temperatures, Fan speeds and Voltages can be monitored.

### > ITE SIM Card reader Driver/Utility for Win 9X/ME/NT/2K/XP

Driver to support the smart card reader. You need to install this if you use the SCR.

Select which driver you want to install and click *OK*, or click *Cancel* to abort the driver installation and return to the main menu.

*Note*: Once you have selected a driver, the system will automatically exit the SOYO CD to begin the driver installation program. When the installation is complete, most drivers require restart or your system before they become active.

### Step 3. Check the Latest Releases

Click the 'Check the latest Releases' button to go the SOYO Website to automatically find the latest BIOS, manual and driver releases for your motherboard. This button will only work if your computer is connected to the internet through a network or modem connection. Make sure to get your internet connection up before clicking this button. After Windows XP installation, your device manager should look like this:

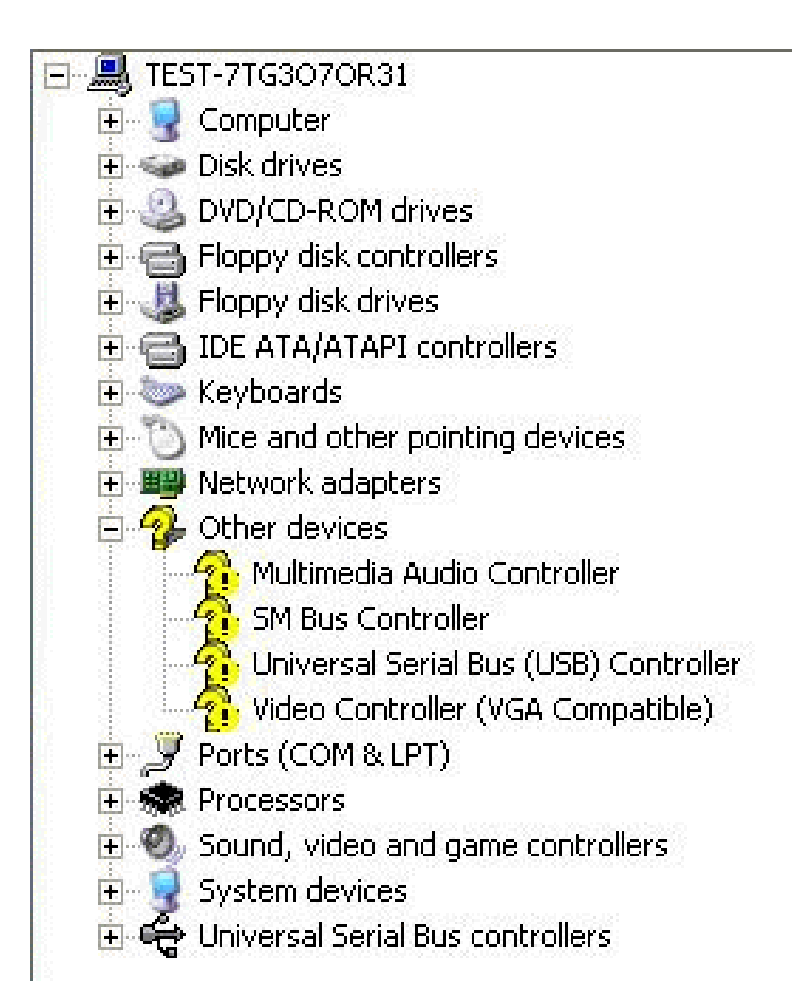

Drivers installation

After driver installation, your Windows XP device manager should look like this:

| Ξ | STEST-7TG3070R31                          |
|---|-------------------------------------------|
|   | 🗄 😼 Computer                              |
|   | 🛨 🥪 Disk drives                           |
|   | 🗄 🥝 DVD/CD-ROM drives                     |
|   | 🗄 🗃 Floppy disk controllers               |
|   | 🗄 退 Floppy disk drives                    |
|   | 🗄 🗃 IDE ATA/ATAPI controllers             |
|   | 😟 🦢 Keyboards                             |
|   | 😟 🐚 Mice and other pointing devices       |
|   | 🖻 🕮 Network adapters                      |
|   | DAVICOM 9102/A PCI Fast Ethernet Adapter  |
|   | 🖻 🔧 Other devices                         |
|   | 🚽 🐴 Universal Serial Bus (USB) Controller |
|   | 🕀 🝠 Ports (COM & LPT)                     |
|   | 🕀 📾 Processors                            |
|   | 😑 🧐 Sound, video and game controllers     |
|   | - 🧐 Audio Codecs                          |
|   | - 🧐 C-Media AC97 Audio Device             |
|   | - 🕘 Legacy Audio Drivers                  |
|   | - 🕘 Legacy Video Capture Devices          |
|   | Media Control Devices                     |
|   | MPU-401 Compatible MIDI Device            |
|   | Standard Game Port                        |
|   | Video Codecs                              |
|   | E System devices                          |
|   | 표 😋 Universal Serial Bus controllers      |
|   |                                           |

Note: To install the USB 2.0 driver, please update to Windows XP service pack 1. Check chapter 5 for more info.

Drivers directory list in the CD driver

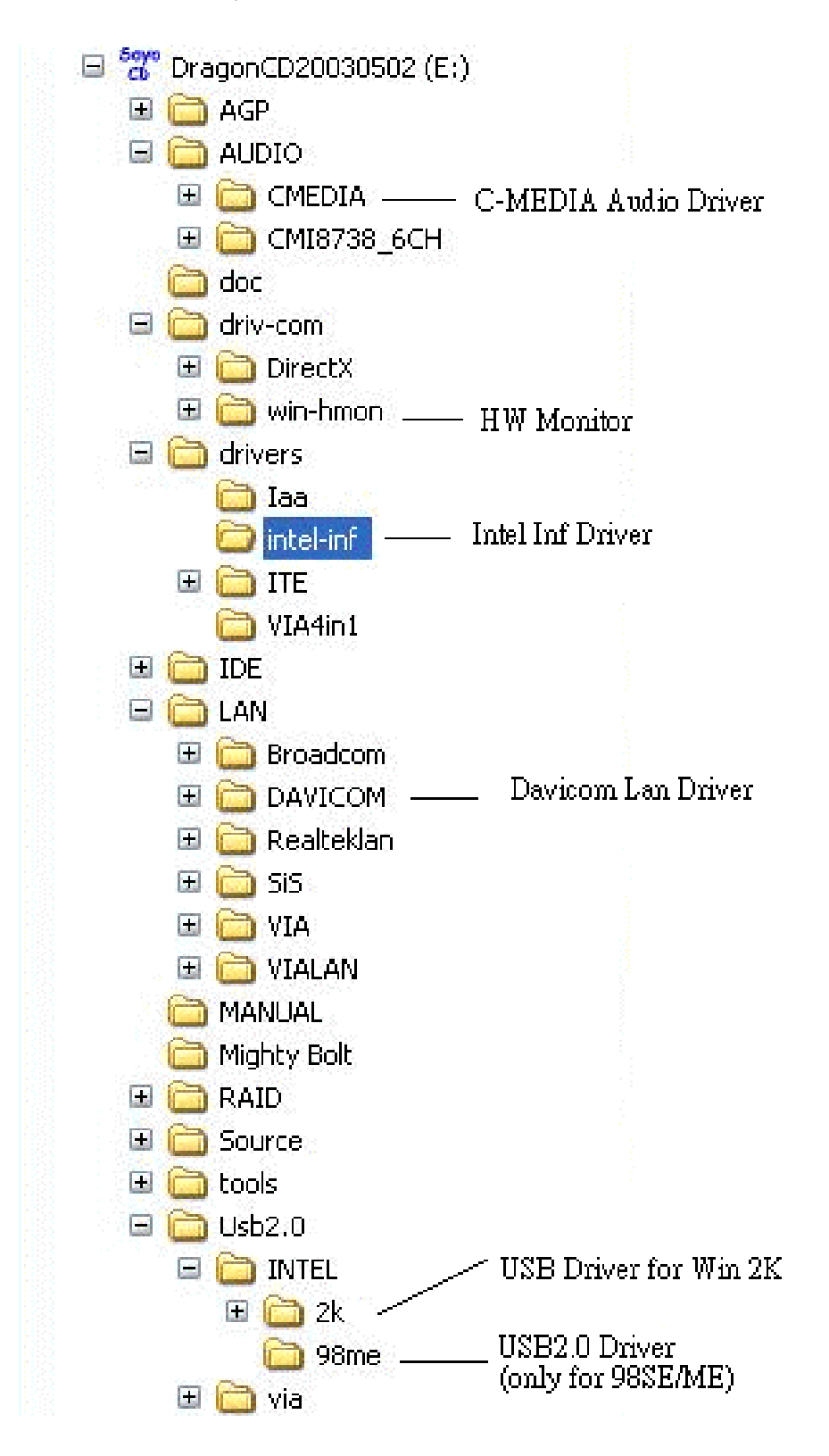

## Chapter 5

# INTEL USB 2.0 DRIVER INSTALLATION

### For Windows XP

USB 2.0 drivers are available for download using Windows Update for Windows XP.

For additional information regarding USB 2.0 support in Windows XP, please visit <u>http://www.microsoft.com/hwdev/bus/USB/default.asp</u> (Windows XP Service Pack1 Include USB2.0 Driver)

After installing service pack1, please do the following:

- 1) Go into the device manager.
- 2) Remove " 🧖 Universal Serial Bus (USB) Controller
- 3) Restart your system.

Next time Windows XP starts up a new USB 2.0 controller will be found.

### For Windows 2000

- 1. Click Windows [Start], then move the mouse to stay on [Settings].
- 2.Click [Control Panel].
- 3.Double Click [System].
- 4.Click [Hardware] tab.
- 5.Click [Device Manager].
- 6.Right Click [ ! Universal Serial Bus(USB) Controller] under [Other Devices], then click [Properties].
- 7.Click [Driver] tab.
- 8. Click [Update Driver].
- 9.Click [Next].

Intel USB 2.0 Driver Installation

🔮 SY- P4I865PE Plus DRAGON 2

- 10. Choose [Search for a suitable driver for my device].
- 11.Click [Next].
- 12. Choose [Specify a location] under "Optional search locations".
- 13.Click [Next].
- 14.Click [Browse] to specify the file path where the driver is, e.g. "SOYO Dragon CD:\USB2.0\INTEL\2k\EHCI Package\".
- 15.Click [Next].
- 16.Click [Finish].

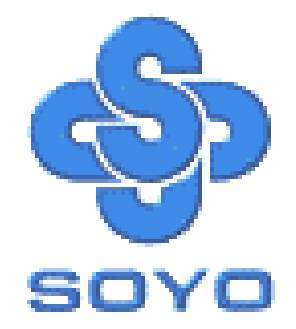

Free Manuals Download Website <u>http://myh66.com</u> <u>http://usermanuals.us</u> <u>http://www.somanuals.com</u> <u>http://www.4manuals.cc</u> <u>http://www.4manuals.cc</u> <u>http://www.4manuals.cc</u> <u>http://www.4manuals.com</u> <u>http://www.404manual.com</u> <u>http://www.luxmanual.com</u> <u>http://aubethermostatmanual.com</u> Golf course search by state

http://golfingnear.com Email search by domain

http://emailbydomain.com Auto manuals search

http://auto.somanuals.com TV manuals search

http://tv.somanuals.com